Reference Manual 00809-0100-4045, Rev AB March 2016

# **Rosemount<sup>™</sup> Wireless Pressure Gauge**

with WirelessHART® Protocol

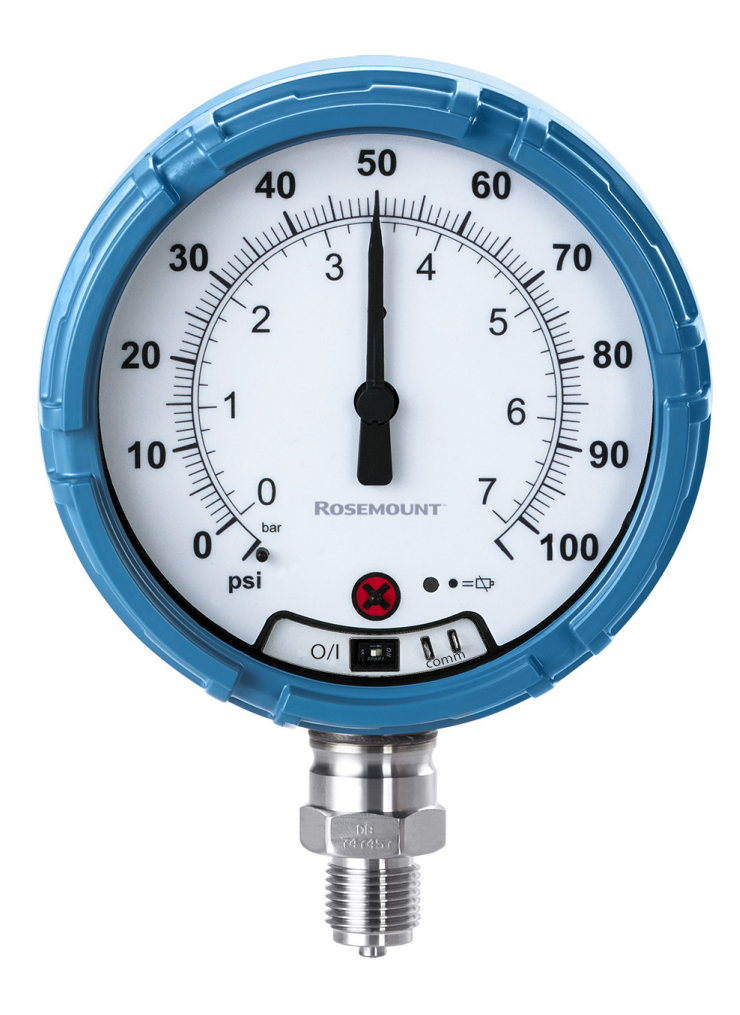

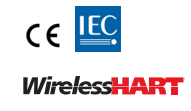

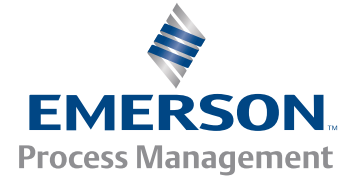

# Contents

## Section 1: Introduction

| 1.1 Using this manual          |   |
|--------------------------------|---|
| 1.2 Models covered             | , |
| 1.3 Product recycling/disposal | , |

## Section 2: Hardware Installation

| 2.1 Overview                       |
|------------------------------------|
| 2.2 Safety messages5               |
| 2.3 Considerations                 |
| 2.3.1 Pre-installation6            |
| 2.3.2 Installation7                |
| 2.3.3 Mechanical7                  |
| 2.3.4 Electrical                   |
| 2.3.5 Environmental7               |
| 2.4 Installation procedure         |
| 2.4.1 Seal and protect threads8    |
| 2.4.2 Mount device                 |
| 2.4.3 Turn on device               |
| 2.5 Impulse piping considerations9 |
| 2.5.1 Best practices9              |
| 2.5.2 Mounting requirements10      |
| 2.6 Process connection             |
| 2.7 Rosemount manifolds11          |
| 2.7.1 Installation procedure11     |
| 2.7.2 Manifold operation12         |

## Section 3: Configuration

| 3.1 Overv  | /iew                          | 15 |
|------------|-------------------------------|----|
| 3.2 Safety | y messages                    | 15 |
| 3.3 Syster | m readiness                   | 16 |
| 3.3.1      | Confirm correct device driver | 16 |
| 3.4 Config | guration basics               | 16 |
| 3.4.1      | Configuration tools           | 16 |
| 3.4.2      | Connection diagrams           | 17 |
| 3.5 Basic  | gauge setup                   | 17 |
| 3.5.1      | Eliminate mounting effects    | 17 |
|            |                               |    |

| 3.5.2 Activate wireless1                                                  |
|---------------------------------------------------------------------------|
| 3.5.3 Considerations for devices with percent of range engineering unit18 |
| .6 Configuration verification18                                           |
| 3.6.1 Review pressure information18                                       |
| 3.6.2 Review device information19                                         |
| 3.6.3 Review radio information19                                          |
| 3.6.4 Review operating parameters19                                       |
| .7 Advanced device parameter setup20                                      |
| 3.7.1 Write protect                                                       |
| 3.7.2 Wireless update rate                                                |
| 3.7.3 Dial update rate                                                    |
| .8 Notifications and service                                              |
| 3.8.1 Simulating device variables2                                        |
| 3.8.2 Device reset                                                        |
| 3.8.3 Join status                                                         |
| .9 Advanced configuration                                                 |
| 3.9.1 Overpressure notification                                           |
| 3.9.2 Acknowledge and reset overpressure notification                     |
|                                                                           |

# Section 4: Operation and Maintenance

| 4.1 Overview                              | 27 |
|-------------------------------------------|----|
| 4.2 Safety messages                       | 27 |
| 4.3 Pressure signal trimming              | 27 |
| 4.3.1 Determining necessary sensor trims  |    |
| 4.3.2 Sensor trim overview                |    |
| 4.3.3 Sensor trim                         |    |
| 4.3.4 Dial adjustment                     |    |
| 4.3.5 Recall factory trim—sensor trim     | 31 |
| 4.4 Replacing the battery                 |    |
| 4.5 Local device status and notifications |    |

# Section 5: Troubleshooting

| 5.1 | Service support        | 35 |
|-----|------------------------|----|
| 5.2 | Local troubleshooting  | 36 |
| 5.3 | Remote troubleshooting | 37 |

# **Appendix A: Specifications and Reference Data**

| A.1 | Physical specifications41                                         |
|-----|-------------------------------------------------------------------|
|     | A.1.1 Material selection41                                        |
|     | A.1.2 Dial size                                                   |
|     | A.1.3 Scale ranges                                                |
|     | A.1.4 Process connections                                         |
|     | A.1.5 Field Communicator connections41                            |
|     | A.1.6 Material of construction41                                  |
|     | A.1.7 Shipping weight41                                           |
| A.2 | Operating specifications42                                        |
|     | A.2.1 Conformance to specification (±3 [Sigma])42                 |
|     | A.2.2 Accuracy                                                    |
|     | A.2.3 Temperature limits42                                        |
|     | A.2.4 Electrical connections/battery42                            |
|     | A.2.5 Overpressure limit                                          |
|     | A.2.6 Burst pressure limit42                                      |
|     | A.2.7 Minimum span limits for percent of range engineering unit42 |
|     | A.2.8 Ambient temperature effect per 18 °F (10 °C)42              |
|     | A.2.9 Digital zero trim                                           |
|     | A.2.10Humidity limits                                             |
|     | A.2.11Electromagnetic compatibility (EMC)42                       |
|     | A.2.12Status indication                                           |
|     | A.2.13Output                                                      |
|     | A.2.14Wireless radio (internal antenna)43                         |
|     | A.2.15Wireless update rate                                        |
|     | A.2.16Vibration effect43                                          |
|     | A.2.17Dial update rate43                                          |
| A.3 | Wireless connectivity out-of-the-box43                            |
| A.4 | Spare parts43                                                     |
| A.5 | Pressure scale ranges                                             |

# **Appendix B: Product Certifications**

| B.1 European Union Directive Information     | 51 |
|----------------------------------------------|----|
| B.2 Telecommunication compliance             | 51 |
| B.3 FCC and IC                               | 51 |
| B.4 Ordinary location certification from CSA | 51 |
| B.5 Installing in North America              | 51 |
| B.5.1 USA                                    | 52 |

| B.5.2 | Canada        | 52 |
|-------|---------------|----|
| B.5.3 | Europe        | 52 |
| B.5.4 | International | 52 |

## **Appendix C: Field Communicator Menu Trees**

| C.1 Overview |  |  |  |
|--------------|--|--|--|
|--------------|--|--|--|

## Appendix D: Network Design Best Practices

| D.1 Overview        |  |
|---------------------|--|
| D.2 Effective range |  |

## Appendix E: Device Variable Index

| E.1 Messages and descriptions. | 61 |
|--------------------------------|----|
|--------------------------------|----|

# Rosemount<sup>™</sup> Wireless Pressure Gauge

#### NOTICE

The products described in this document are NOT designed for nuclear-qualified applications. Using non-nuclear qualified products in applications that require nuclear-qualified hardware or products may cause inaccurate readings.

For information on Emerson<sup>™</sup> Process Management nuclear-qualified products, contact your local Rosemount Sales Representative.

This device complies with Part 15 of the FCC Rules. Operation is subject to the following conditions: This device may not cause harmful interference. This device must accept any interference received, including interference that may cause undesired operation.

Changes or modification not expressly approved by Rosemount Inc. could void the user's authority to operate the equipment.

Using the Rosemount Wireless Pressure Gauge in a manner other than what is specified by the manufacturer may impair the protection provided by the equipment.

This device must be installed to ensure a minimum antenna separation distance of 20 cm (8 in.) from all persons.

#### Shipping considerations

The unit is shipped with the battery installed.

Each device contains one "D" size primary lithium-thionyl chloride battery. Primary 5.0 gram lithium batteries are regulated in transportation by the U.S. Department of Transportation, and are also covered by IATA (International Air Transport Association), ICAO (International Civil Aviation Organization), and ARD (European Ground Transportation of Dangerous Goods). It is the responsibility of the shipper to ensure compliance with these or any other local requirements. Consult current regulations and requirements before shipping.

### **A**WARNING

#### Explosions could result in death or serious injury.

- Installation of device in an explosive environment must be in accordance with appropriate local, national and international standards, codes, and practices.
- Ensure device is installed in accordance with intrinsically safe or non-incendive field practices.
- Before connecting a Field Communicator in an explosive atmosphere, make sure the instruments are installed in accordance with intrinsically safe or non-incendive field wiring practices.
- Verify the operating atmosphere of the device is consistent with the appropriate hazardous locations certifications.

#### Electrical shock can result in death or serious injury.

- Care must be taken during transportation of device to prevent electrostatic charge build-up.
- Device must be installed to ensure a minimum antenna separation distance of 8 in. (20 cm) from all persons.

#### Process leaks could result in death or serious injury.

Handle the device carefully.

#### Failure to follow safe installation guidelines could result in death or serious injury.

- Only qualified personnel should install the equipment.
- Apply wrench only to the flats, not on housing.
- The battery is not replaceable in a hazardous location.

### **A**CAUTION

Keep the vent path free of any obstruction, including but not limited to paint, dust, and lubrication by mounting the device so the process can drain away.

Interfering or blocking the atmospheric reference port will cause the device to output erroneous pressure values.

Keep the vent path free of any obstruction, including but not limited to paint, dust, and lubrication by mounting the device so the process can drain away.

Absolute pressure devices are calibrated at the factory. Trimming adjusts the position of the factory characterization curve. It is possible to degrade performance of the device if any trim is done improperly or with inaccurate equipment.

Individuals who handle products exposed to a hazardous substance can avoid injury if they are informed of and understand the hazard. The product being returned will require a copy of the required Material Safety Data Sheet (MSDS) for each substance must be included with the returned goods.

# Section 1 Introduction

# 1.1 Using this manual

The sections in this manual provide information on installing, operating, and maintaining the Rosemount<sup>™</sup> Wireless Pressure Gauge with *Wireless*HART<sup>®</sup> protocol. The sections are organized as follows:

Section 2: Hardware Installation contains mechanical and electrical installation instructions and considerations.

Section 3: Configuration provides instruction on commissioning and operating the gauge. Information on software functions, configuration parameters, and online variables are also included.

Section 4: Operation and Maintenance contains operation and maintenance techniques.

Section 5: Troubleshooting provides troubleshooting techniques for the most common operating problems.

Appendix A: Specifications and Reference Data supplies reference and specification data, as well as ordering information.

Appendix B: Product Certifications contains approval information.

Appendix C: Field Communicator Menu Trees provides full menu trees and abbreviated fast key sequences for commissioning tasks.

Appendix D: Network Design Best Practices provides information on how to optimize network reliability and performance.

# 1.2 Models covered

This manual covers the Rosemount Wireless Pressure Gauge.

Measures gage/absolute/compound/vacuum pressure up to 4000 psi (275 bar)

# 1.3 Product recycling/disposal

Recycling of equipment and packaging should be taken into consideration and disposed of in accordance with local and national legislation/regulations.

# Section 2 Hardware Installation

| Overview                      | page 5  |
|-------------------------------|---------|
| Safety messages               | page 5  |
| Considerations                | page 6  |
| Installation procedure        | page 8  |
| Impulse piping considerations | page 9  |
| Process connection            | page 11 |
| Rosemount manifolds           | page 11 |

# 2.1 Overview

The information in this section covers installation considerations. A Quick Start Guide (document number 00825-0100-4045) is shipped with every device to describe basic installation and startup procedures. Dimensional drawings for the Rosemount<sup>™</sup> Wireless Pressure Gauge can be found in Appendix A: Specifications and Reference Data.

# 2.2 Safety messages

Procedures and instructions in this section may require special precautions to ensure the safety of the personnel performing the operation. Information that raises potential safety issues is indicated with a warning symbol ( $\triangle$ ). Refer to the following safety messages before performing an operation preceded by this symbol.

### **A**WARNING

#### Explosions could result in death or serious injury.

Installation of device in an explosive environment must be in accordance with appropriate local, national and international standards, codes, and practices. Ensure device is installed in accordance with intrinsically safe or non-incendive field practices.

#### Electrical shock can result in death or serious injury.

Care must be taken during transportation of device to prevent electrostatic charge build-up.

Device must be installed to ensure a minimum antenna separation distance of 8 in. (20 cm) from all persons.

#### Process leaks could result in death or serious injury.

Handle the device carefully.

Failure to follow safe installation guidelines could result in death or serious injury. Only gualified personnel should install the equipment.

# 2.3 Considerations

## 2.3.1 Pre-installation

## **Optional: power/device check**

The device is designed to be installation-ready. To check device battery prior to installation, perform the following:

- 1. Perform "Turn on device" on page 9.
- 2. Slide the ON/OFF switch to the **OFF** position until ready for use.

## Network design best practices

When mounting the device, recommended practices should be considered to achieve the best wireless performance. See Appendix D: Network Design Best Practices for more information on recommend practices.

### **Field Communicator connections**

The device needs to be on in order for the Field Communicator to interface with the Rosemount Wireless Pressure Gauge. The Field Communicator connection is located to the right of the ON/OFF switch. To communicate with the device, connect the Field Communicator to connections labeled "COMM". Field communication with this device requires a HART-based tool using the correct Rosemount Wireless Pressure Gauge device driver (DD). Refer to Figure 2-1 for instructions on connecting the Field Communicator to the device.

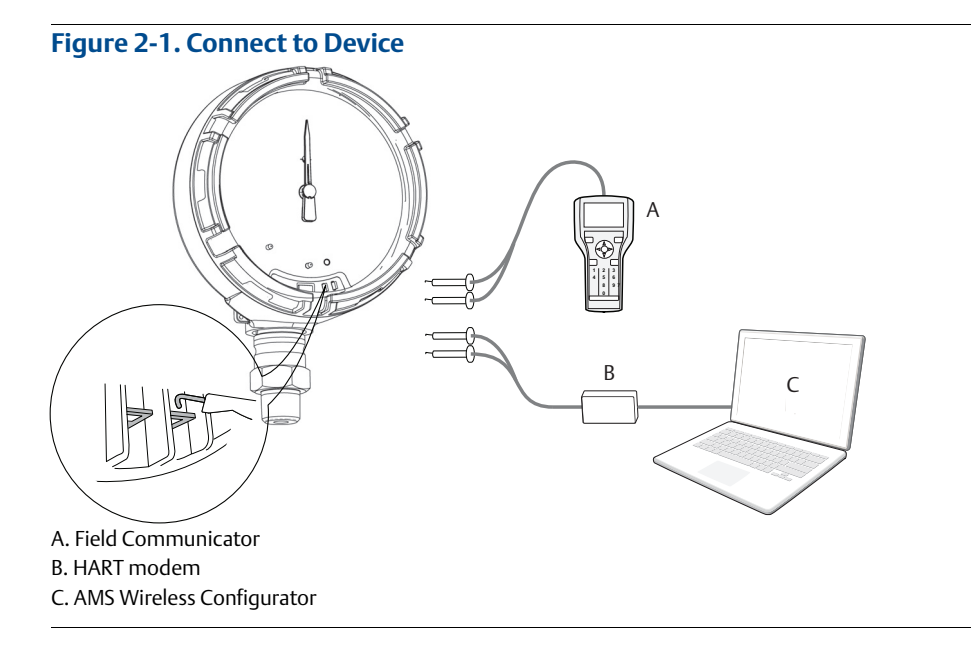

## 2.3.2 Installation

Measurement performance depends upon proper installation of the device and impulse piping. Mount the device close to the process and use a minimum of piping to achieve best performance. Also, consider the need for easy access, personnel safety, and a suitable device environment. Install the device to minimize vibration, shock, and temperature fluctuation.

## 2.3.3 Mechanical

## Location

When choosing an installation location and position, take into account the direction of the device for future access to the COMM connections and readability of the analog display.

## **Electronics cover**

The electronics cover is tightened so that polymer contacts polymer. When removing the electronics cover, ensure that there is no damage done to the o-ring. If damaged replace before reattaching cover, ensuring polymer contacts polymer (i.e. no O-ring visible).

## 2.3.4 Electrical

## Battery

The Rosemount Wireless Pressure Gauge is self-powered. The battery contains approximately five grams of lithium. Under normal conditions, the battery materials are self-contained and are not reactive as the as the battery is maintained inside the enclosure of the device. Care should be taken to prevent thermal, electrical, or mechanical damage. Contacts should be protected to prevent premature discharge.

Use caution when handling the battery, it may be damaged if dropped.

The battery should be stored in a clean dry area, For maximum battery life, storage temperature should not exceed 86 °F (30 °C).

## 2.3.5 Environmental

Verify the operating atmosphere of the device is consistent with the appropriate hazardous locations certifications.

## **Temperature effects**

The device will operate within specifications for ambient temperatures as outlined on page 42 in the specifications section. Heat from the process is transferred to the device housing. If the process temperature is high, the ambient temperature will need to be lower to account for heat transferred to the device housing. See Temperature limits for process temperature derating.

# 2.4 Installation procedure

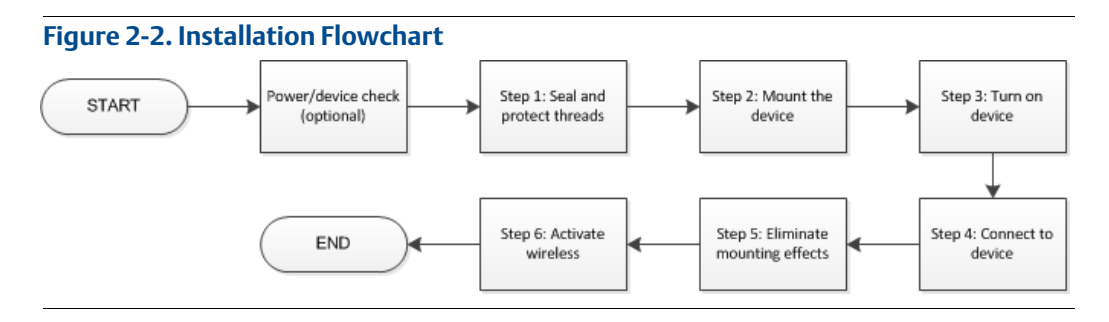

2.4.1 Seal and protect threads

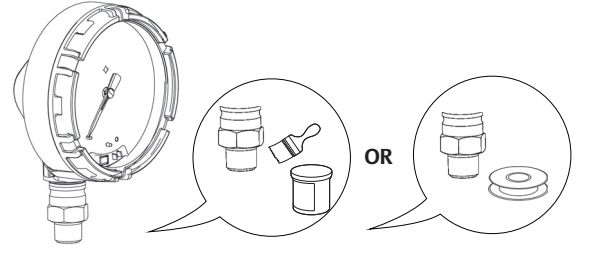

2.4.2

Mount device

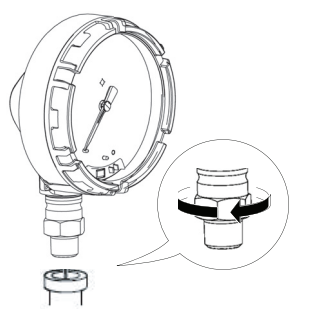

#### Note

Use wrench on flats, not on housing.

## **Mounting orientation**

The low side pressure port (atmospheric reference) on the process pressure gauge is located in the neck of the device behind the housing. The vent path is between the housing and sensor. (See Figure 2-3.)

## 

Keep the vent path free of any obstruction, including but not limited to paint, dust, and lubrication by mounting the device so the process can drain away.

#### Figure 2-3. Low Side Pressure Port

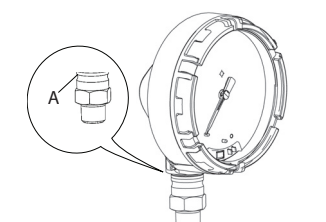

A. Low side pressure port (atmospheric reference)

# 2.4.3 Turn on device

Check to ensure the device and battery are working properly.

- 1. Twist the cover counterclockwise to remove it.
- 2. Slide the OFF/ON switch to the **ON** position to initiate the power sequence.

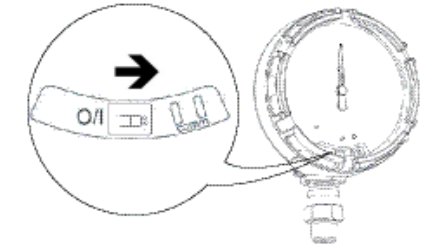

#### Note

During the power sequence, the dial tests full range of motion and LED flashes amber.

3. Once the power sequence ends, verify the LED flashes green.

#### Note

The LED may display several colors; see Table 4-2 on page 33 for device statuses.

# 2.5 Impulse piping considerations

## 2.5.1 Best practices

The piping between the process and the device must accurately transfer the pressure to obtain accurate measurements. There are five possible sources of error: leaks, friction loss (particularly if purging is used), trapped gas in a liquid line, liquid in a gas line, and density variations between the legs.

The best location for the device in relation to the process pipe depends on the process itself. Use the following guidelines to determine device location and placement of impulse piping:

- Keep impulse piping as short as possible.
- For liquid service, slope the impulse piping at least 1 inch per foot (8 cm per m) upward from the device toward the process connection.
- For gas service, slope the impulse piping at least 1 inch per foot (8 cm per m) downward from the device toward the process connection.
- Avoid high points in liquid lines and low points in gas lines.
- Make sure both impulse legs are the same temperature.
- Use impulse piping large enough to avoid friction effects and blockage.
- Vent all gas from liquid piping legs.
- When using a sealing fluid, fill both piping legs to the same level.
- When purging, make the purge connection close to the process taps and purge through equal lengths of the same size pipe. Avoid purging through the device.
- Keep corrosive or hot (above 250 °F [121 °C]) process material out of direct contact with the sensor module and flanges.
- Prevent sediment deposits in the impulse piping.
- Keep the liquid head balanced on both legs of the impulse piping.
- Avoid conditions that might allow process fluid to freeze within the process flange.

# 2.5.2 Mounting requirements

### Liquid flow measurement

- Place taps to the side of the line to prevent sediment deposits on the process isolators.
- Mount the device beside or below the taps so gases vent into the process line.
- Mount drain/vent valve upward to allow gases to vent.

#### Gas flow measurement

- Place taps in the top or side of the line.
- Mount the device beside or above the taps so to drain liquid into the process line.

### Steam flow measurement

- Place taps to the side of the line.
- Mount the device below the taps to ensure that impulse piping will remain filled with condensate.
- Fill impulse lines with water to prevent steam from contacting the device directly and to ensure accurate measurement start-up.

#### Note

For steam or other elevated temperature services, it is important that temperatures do not exceed 250 °F (121 °C) for devices with silicone fill. For vacuum service, these temperature limits are reduced to 220 °F (104 °C) for silicone fill.

# 2.6 Process connection

## **A**CAUTION

Interfering or blocking the atmospheric reference port will cause the device to output erroneous pressure values.

Keep the vent path free of any obstruction, including but not limited to paint, dust, and lubrication by mounting the device so the process can drain away.

The low side pressure port (atmospheric reference) on the process pressure gauge is located in the neck of the device behind the housing. The vent path is between the housing and sensor. (See Figure 2-3.)

#### Figure 2-4. Low Side Pressure Port

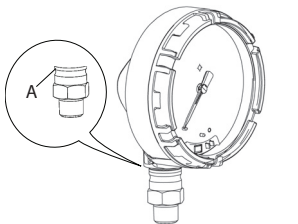

A. Low side pressure port (atmospheric reference)

## **A**WARNING

Do not apply torque directly to the sensor module. Rotation between the sensor module and the process connection can damage the electronics. To avoid damage, apply torque only to the hex-shaped process connection.

# 2.7 Rosemount manifolds

The Rosemount 306 Integral Manifold mounts directly to the device. The manifold is used with this device to provide block-and-bleed valve capabilities of up to 4000 psi (275 bar).

## 2.7.1 Installation procedure

The Rosemount 306 Manifold is for use only with a Rosemount Wireless Pressure Gauge.

Assemble the Rosemount 306 Manifold to the device with a thread sealant.

- 1. Place device into holding fixture.
- 2. Apply appropriate thread paste or tape to threaded instrument end of the manifold.
- 3. Count total threads on the manifold before starting assembly.
- 4. Start turning the manifold by hand into the process connection on the device.

#### Note

If using thread tape, be sure the thread tape does not strip when the manifold assembly is started.

- 5. Wrench tighten manifold into process connection (minimum toque value is 425 in-lbs).
- 6. Count how many threads are still showing (minimum engagement is 3 revolutions).
- 7. Subtract the number of threads showing (after tightening) from the total threads to calculate the revolutions engaged. Further tighten until a minimum of 3 rotations is achieved.
- 8. For block and bleed manifold, verify the bleed screw is installed and tightened. For 2-valve manifold, verify the vent plug is installed and tightened.
- 9. Leak-check assembly to maximum pressure range of device.

# 2.7.2 Manifold operation

## 2-Valve and Block and Bleed Style Manifolds

#### Isolating the device

In normal operation the Isolate (block) valve between the process port and device will be open and the Test/Vent valve will be closed. On a block and bleed style manifold, a single block valve provides device isolation and a bleed screw provides drain/vent capabilities.

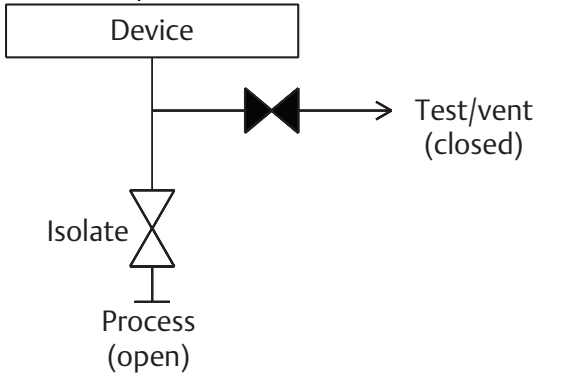

1. To isolate the device, close the isolate valve.

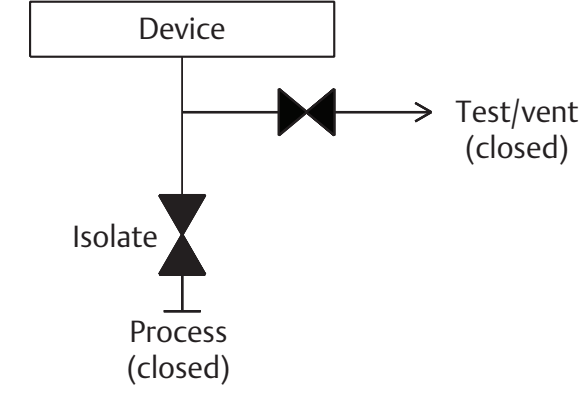

2. To bring the device to atmospheric pressure, open the vent valve or bleed screw.

#### Note:

A <sup>1</sup>/4-in. male NPT pipe plug may be installed in the test/vent port and will need to be removed with a wrench in order to vent the manifold properly.

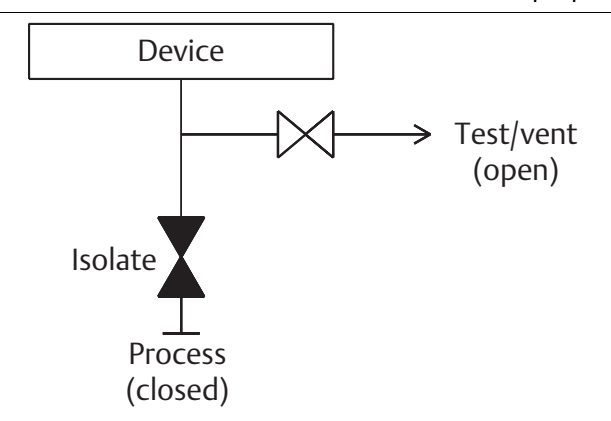

3. After venting to atmosphere, perform any required calibration and then close the test/vent valve or replace the bleed screw.

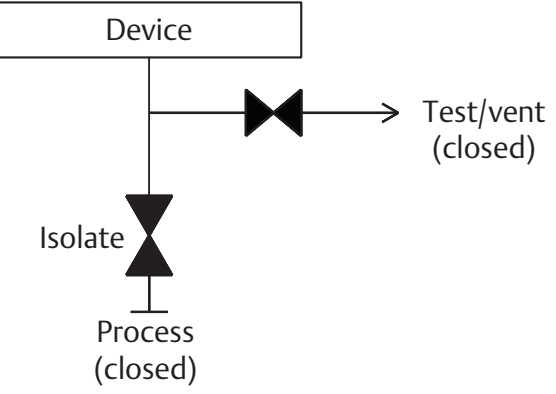

4. Open the Isolate (block) valve to return the device to service.

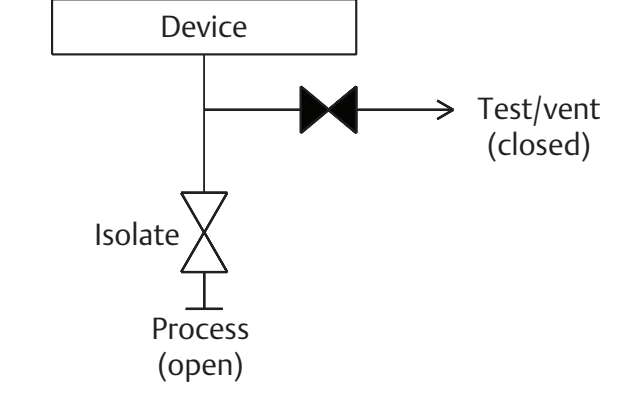

## Adjusting valve packing

Over time, the packing material inside a Rosemount manifold may require adjustment in order to continue to provide proper pressure retention. Not all Rosemount manifolds have this adjustment capability. The Rosemount manifold model number will indicate what type of stem seal or packing material has been used.

The following steps are provided as a procedure to adjust valve packing.

- 1. Remove all pressure from device.
- 2. Loosen manifold valve jam nut.
- 3. Tighten manifold valve packing adjuster nut 1/4 turn.
- 4. Tighten manifold valve jam nut.
- 5. Re-apply pressure and check for leaks.
- 6. Above steps can be repeated, if necessary.

If the above procedure does not result in proper pressure retention, the complete manifold should be replaced.

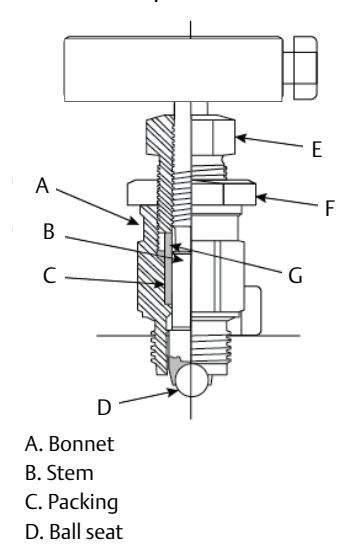

E. Packing adjuster F. Jam nut G. Packing follower

# Section 3 Configuration

| Overview                        | page 15 |
|---------------------------------|---------|
| Safety messages                 | page 15 |
| System readiness                | page 16 |
| Configuration basics            | page 16 |
| Basic gauge setup               | page 17 |
| Configuration verification      | page 18 |
| Advanced device parameter setup | page 20 |
| Notifications and service       | page 21 |

# 3.1 Overview

This section contains information on commissioning and tasks.

Field Communicator and AMS<sup>™</sup> Device Manager Instructions are given to perform configuration functions.

Full Field Communicator menu trees are available in Appendix C: Field Communicator Menu Trees.

# 3.2 Safety messages

Procedures and instructions in this section may require special precautions to ensure the safety of the personnel performing the operation. Information that raises potential safety issues is indicated with a warning symbol ( $\triangle$ ). Refer to the following safety messages before performing an operation preceded by this symbol.

#### **AWARNING**

#### Explosions could result in death or serious injury.

- Installation of this device in an explosive environment must be in accordance with the appropriate local, national, and international standards, codes, and practices. Review the approvals section of the Wireless Pressure Gauge Reference Manual for any restrictions associated with a safe installation.
- Before connecting a Field Communicator in an explosive atmosphere, make sure the instruments are installed in accordance with intrinsically safe or non-incendive field wiring practices.
- Verify the operating atmosphere of the device is consistent with the appropriate hazardous locations certifications.

#### NOTICE

This device complies with Part 15 of the FCC Rules. Operation is subject to the following conditions: This device may not cause harmful interference. This device must accept any interference received, including interference that may cause undesired operation. This device must be installed to ensure a minimum antenna separation distance of 20 cm (8 in.) from all persons.

# 3.3 System readiness

## 3.3.1 Confirm correct device driver

Verify the latest Device Description (DD/DTM) is loaded on your systems to ensure proper communications.

- 1. Download the latest DD at EmersonProcess.com or <u>hartcomm.org</u>.
- 2. In the *Browse by Member* dropdown menu, select Rosemount business unit of **Emerson Process Management**.
- 3. Select desired product.
  - a. Within Table 3-1, use the HART Universal Revision and Device Revision numbers to find the correct Device Description.

#### Table 3-1. Rosemount Wireless Pressure Gauge Device Revisions and Files

|                          | Identify device                              |                                             | Find device driver            |                                   | Review<br>instructions       | Review<br>functionality |
|--------------------------|----------------------------------------------|---------------------------------------------|-------------------------------|-----------------------------------|------------------------------|-------------------------|
| Software<br>release date | NAMUR<br>software<br>revision <sup>(1)</sup> | HART<br>software<br>revision <sup>(2)</sup> | HART<br>universal<br>revision | Device<br>revision <sup>(3)</sup> | Manual<br>document<br>number | Changes to<br>software  |
| January 2016             | 1.0.0                                        | 3                                           | 7                             | 1                                 | 00809-0100-<br>4045          | Initial release         |

1. NAMUR Software Revision is located on the hardware tag of the device.

2. HART Software Revision can be read using a HART capable configuration tool.

3. Device Driver file names use Device and DD Revision, e.g. 10\_01. HART Protocol is designed to enable legacy device driver revisions to continue to communicate with new HART devices. To access new functionality, the new Device Driver must be downloaded. It is recommended to download new Device Driver files to ensure full functionality.

# 3.4 Configuration basics

## 3.4.1 Configuration tools

Configuration requires a Field Communicator, AMS Device Manager, or any *Wireless*HART<sup>®</sup> Communicator. Connect the Field Communicator leads to the terminals labeled "COMM" on the front of the device (see Figure 2-1).

When using a Field Communicator, any configuration changes made must be sent to the device by using the **Send** key (F2). AMS Device Manager configuration changes are implemented when the **Apply** button is selected.

## AMS Wireless Configurator

AMS Wireless Configurator is capable of connecting to devices either directly, using a HART modem, or wirelessly via the wireless Gateway. When configuring the device, double click the device icon or right click and select **Configure**.

## 3.4.2 Connection diagrams

Figure 2-1 on page 6 illustrates the wiring for a field hook-up with a Field Communicator or AMS Device Manager. The Field Communicator or AMS Device Manager may be connected at "COMM" on the device.

# 3.5 Basic gauge setup

# 3.5.1 Eliminate mounting effects

Devices are factory-calibrated. Once installed, it is recommended to perform this step to eliminate potential error caused by mounting position or static pressure. Instructions for using a Field Communicator are listed below.

- 1. Vent the device.
- 2. Connect the Field Communicator.
- 3. From the *HOME* screen, enter the HART Fast Key sequence.

| Fast Keys | 2, 1, 1 |
|-----------|---------|
|-----------|---------|

4. Follow the commands to perform the procedure.

## 3.5.2 Activate wireless

Do not activate wireless until Emerson Wireless Gateway is installed and functioning properly; toggling off and on reduces battery life.

## Join device to network

- 1. Obtain Network ID and Join Key for the wireless network (available in wireless gateway).
- 2. From the *HOME* screen, enter the HART Fast Key sequence.

| Fast Keys | 2, 1, 2 |
|-----------|---------|
|-----------|---------|

- 3. Follow the commands to perform the procedure.
- 4. Select **Overview>Status**.
- 5. Verify communication status displays *Connected*.

#### Note

Joining the device to the network could take several minutes.

# 3.5.3 Considerations for devices with percent of range engineering unit

### Set range points

The range values command sets the lower and upper range values used for the percent of range engineering unit.

#### Note

Devices are shipped from Emerson fully calibrated to the factory default of full scale (scale range = upper range limit).

From the HOME screen, enter the Fast Key sequence.

| Fast Keys         2, 2, 1, 2 |
|------------------------------|
|------------------------------|

- 1. Select lower or upper range value as applicable.
- 2. Follow the commands to perform the procedure.

# 3.6 Configuration verification

The following is a list of factory default configurations that can be viewed by using the Field Communicator or AMS Device Manager. Follow the steps below to review the gauge configuration information.

#### Note

Information and procedures in this section that make use of Field Communicator Fast Key sequences and AMS Device Manager assume the gauge and communication equipment are connected, powered, and operating correctly.

## 3.6.1 Review pressure information

From the *HOME* screen, enter the Fast Key sequence.

| Fast Keys | 1, 3 |
|-----------|------|
|-----------|------|

- 1. From the *Home* screen, select **1: Overview**.
- 2. Select **3: Pressure**.

## 3.6.2 Review device information

From the HOME screen, enter the Fast Key sequence.

| Fast Keys | 1,9  |
|-----------|------|
|           | ., . |

- 1. From the *Home* screen, select **1: Overview**.
- 2. Select **9: Device Information**.
- 3. Select from the corresponding number to view each field:
  - 1 Identification
  - 2 Revisions
  - 3 Radio
  - 4 Materials of Construction
  - 5 Security
  - 6 Dial Faceplate
  - 7 Capabilities

## 3.6.3 Review radio information

From the *HOME* screen, enter the Fast Key sequence.

| Fast Keys | 1, 9, 3 |
|-----------|---------|
|-----------|---------|

- 1. From the *Home* screen, select **1: Overview**.
- 2. Select **9: Device Information**.
- 3. Select **3: Radio**.
- 4. Select from the corresponding number to view each field:
  - 1 MAC Address
  - 2 Manufacturer
  - 3 Device Type
  - 4 Device Revision
  - 5 Software Revision
  - 6 Hardware Revision
  - 7 Xmit Power Level
  - 8 Min Brdcst Rate

## 3.6.4 Review operating parameters

The pressure output value in both engineering units and percent of range will reflect the applied pressure even when the applied pressure is outside of the configured range as long as the applied pressure is between the upper and lower range limit of the device. For example, if a scale range 0 - 150 psi (LRL = 0 psi, URL = 150 psi) is ranged from 0 to 100 psi, an applied pressure of 150 psi will return a % of range output of 150%.

From the HOME screen, enter the Fast Key sequence.

| Fast Keys 3 |
|-------------|
|-------------|

- 1. From the *Home* screen, select **3: Service Tools**.
- 2. Select **2: Variables**.

The Operating Parameters menu displays the following information pertaining to the device:

- Mapped Variables
  - Primary Variable
  - Secondary Variable
  - Tertiary Variable
  - Quaternary Variable
- All Variables
  - Pressure
  - Pressure Quality
  - Custom Scale
  - Cust Scale Quality
  - Percent of Range
  - Percent of Rng Quality
  - Sensor Temp
  - Sensor Temp Quality
  - Supply Voltage
  - Supply Voltage Quality

# **3.7** Advanced device parameter setup

## 3.7.1 Write protect

The device has a software write protect security feature.

From the *HOME* screen, enter the Fast Key sequence.

- 1. Select **Write Protect** to enable.
- 2. Right click on device and select **2: Configure.**
- 3. Select 2: Advanced Setup.
- 4. Select the tab labeled **4: Security.**
- 5. Select **Write Protect** to enable this feature.

# 3.7.2 Wireless update rate

From the HOME screen, enter the Fast Key sequence.

- 1. From the *Home* screen, select **2: Configure.**
- 2. Select 2: Advanced Setup.
- 3. Select **3: Wireless.**
- 4. Select **2: Update Rate.**
- 5. Follow the commands to perform the procedure.

## 3.7.3 Dial update rate

From the HOME screen, enter the Fast Key sequence.

| Fast Keys | 2, 2, 1, 1, 2 |
|-----------|---------------|
|-----------|---------------|

- 1. From the *Home* screen, select **2: Configure.**
- 2. Select **2: Advanced Setup.**
- 3. Select 1: Measurements.
- 4. Select 1: Dial/Pressure.
- 5. Select **2: Dial Update Rate.**
- 6. Follow the commands to perform the procedure.

# 3.8 Notifications and service

Notifications and service functions listed below are primarily for the user after field installation. The device simulation feature is designed to verify proper operating functionality, and can be performed either on the bench or in the field.

## 3.8.1 Simulating device variables

From the HOME screen, enter the Fast Key sequence.

| Fast Keys | 3, 5 |
|-----------|------|
|-----------|------|

- 1. From the *Home* screen, select **3: Service Tools.**
- 2. Select **5: Simulate.**

#### Note

The following parameters pertaining to the device can be simulated: Pressure, Sensor Temperature, and Supply Voltage

## 3.8.2 Device reset

The master reset function will reset the device electronics. To perform a device reset:

From the *HOME* screen, enter the Fast Key sequence.

| Fast Keys         3, 4, 1 |
|---------------------------|
|---------------------------|

- 1. From the *Home* screen, select **3: Service Tools**.
- 2. Select 4: Maintenance
- 3. Select **1: Device Reset**

## 3.8.3 Join status

From the HOME screen, enter the Fast Key sequence.

| Fast Keys | 3, 3, 1 |
|-----------|---------|
|-----------|---------|

- 1. From the *Home* screen, select **3: Service Tools**.
- 2. Select **3: Communications**.
- 3. Select **1: Join Status**.

Wireless devices join the secure network through a four-step process:

- Step 1. Network Found
- Step 2. Network Security Clearance Granted
- Step 3. Network Bandwidth Allocated
- Step 4. Network Join Complete

# 3.9 Advanced configuration

## 3.9.1 Overpressure notification

This notification can be used to know if a process pressure higher than 105% of the devices maximum working pressure (MWP) has been measured. The overpressure notification must be configured to latched mode to activate the notification. If this event occurs when the device is configured to latch the dial will be driven to the Red X and the LED will blink red. Additionally, it is required to acknowledge and reset the overpressure notification after an overpressure event before the dial can move back to an on-scale position.

Table 3-2 contains further information on device specific MWP as it correlates to the device specific scale range.

#### Table 3-2. Maximum Working Pressure

| Scale range      | Maximum working<br>pressure (MWP) | 105% of MWP | Maximum<br>overpressure limit |
|------------------|-----------------------------------|-------------|-------------------------------|
| Vacuum to 30 psi | 30 psi                            | 31.5 psi    | 750 psi                       |
| 31 – 150 psi     | 150 psi                           | 157.5 psi   | 1,500 psi                     |
| 151 – 800 psi    | 800 psi                           | 840 psi     | 1,600 psi                     |
| 801 – 4,000 psi  | 4,000 psi                         | 4,200 psi   | 6,000 psi                     |

Table 3-3 demonstrates the different dial locations based on configuration of the overpressure notification (Unlatched vs Latched).

#### Table 3-3. Dial Locations

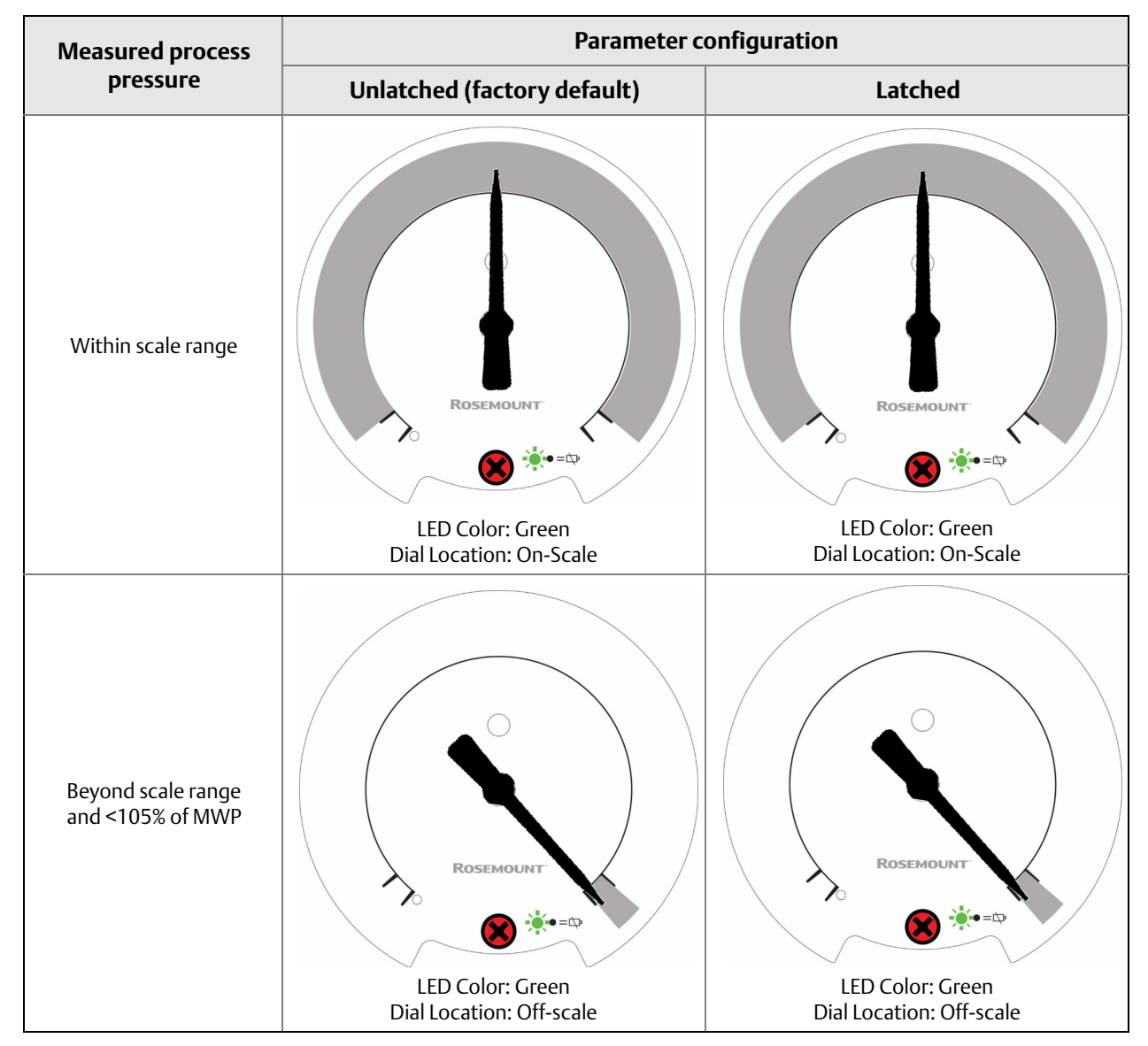

#### Table 3-3. Dial Locations

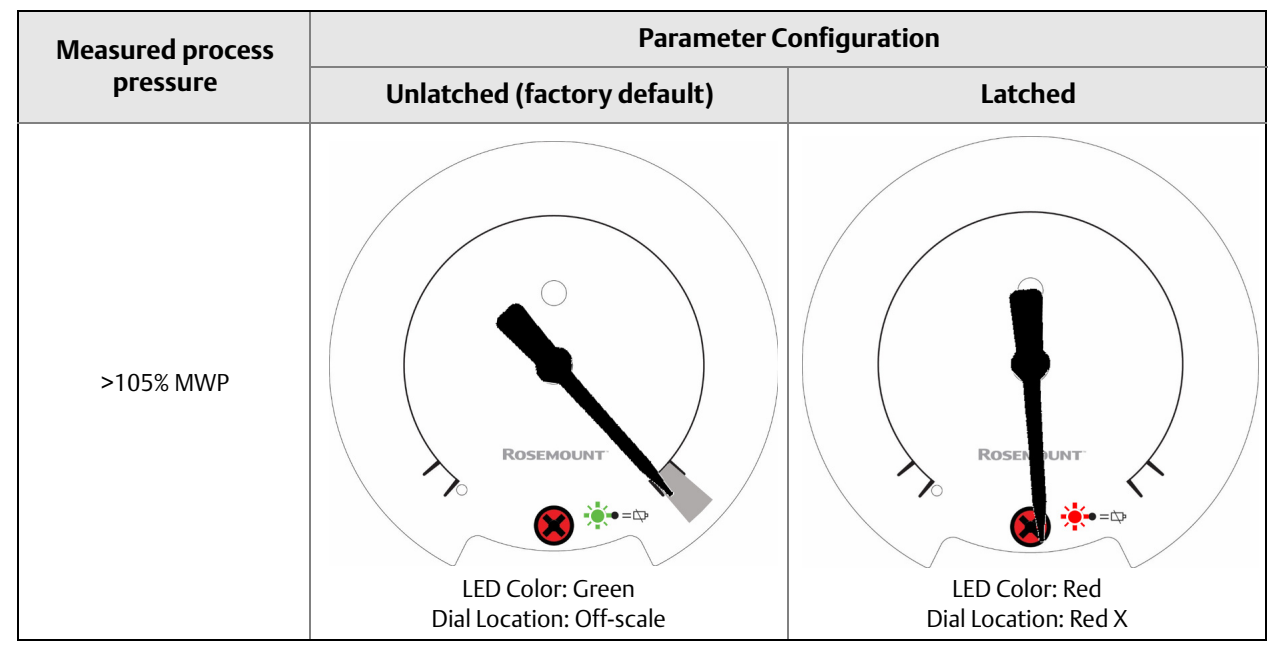

See Local device status and notifications for more information.

From the HOME screen, enter the Fast Key sequence

- 1. From the *Home* screen, select **2: Configure**
- 2. Select 2: Advance Setup
- 3. Select 1: Measurements
- 4. Select 1: Dial/Pressure
- 5. Select **3: Over-Press Ind**
- 6. Follow the commands to perform the procedure.

#### Note

When the parameter has been set to activate, the notification must be acknowledged and cleared for the device to return to normal operation.

# 3.9.2 Acknowledge and reset overpressure notification

From the HOME screen, enter the Fast Key sequence

| Fast Keys | 3, 4, 3 |
|-----------|---------|

- 1. From the *Home* screen, select **3: Service Tools**.
- 2. Select **4: Maintenance**.
- 3. Select **3: Acknowledge Over-Pressure**.
- 4. Follow the commands to perform the procedure.

# Section 4 Operation and Maintenance

| Overview                              | page 27 |
|---------------------------------------|---------|
| Safety messages                       | page 27 |
| Pressure signal trimming              | page 27 |
| Replacing the battery                 | page 32 |
| Local device status and notifications | page 33 |

# 4.1 **Overview**

This section contains information on commissioning and operating Wireless Pressure Gauges.

Field Communicator and AMS<sup>™</sup> Device Manager instructions are provided for convenience.

# 4.2 Safety messages

Procedures and instructions in this section may require special precautions to ensure the safety of the personnel performing the operation. Information that raises potential safety issues is indicated with a warning symbol (  $\triangle$  ). Refer to the following safety messages before performing an operation preceded by this symbol.

# 4.3 Pressure signal trimming

Calibrating a Rosemount<sup>™</sup> Wireless Pressure Gauge may include the sensor trim procedure to adjust for mounting effects.

Sensor trimming requires an accurate pressure input and adds additional compensation that adjusts the position of the factory trim to optimize performance over a specific pressure range.

#### Note

Sensor trimming adjusts the position of the factory trim. It is possible to degrade the performance of the gauge if the trim is done improperly or with inaccurate equipment.

### **A**CAUTION

Absolute pressure devices are calibrated at the factory. Trimming adjusts the position of the factory characterization curve. It is possible to degrade performance of the device if any trim is done improperly or with inaccurate equipment.

| Measurement type | Ta | sks                                                                                                    |
|------------------|----|----------------------------------------------------------------------------------------------------|
| Gage<br>Compound | 1. | Reconfigure parameters if necessary.                                                                                                    |
| Vacuum           | 2. | Zero trim the device to compensate for mounting effects or static pressure effects.                                                                                                    |
|                  | 3. | Optional: Perform a sensor trim. (Accurate pressure source required.)                                                                                                    |
| Absolute         | 1. | Reconfigure parameters if necessary.                                                                                                    |
|                  | 2. | Perform low trim value section of the sensor trim procedure to correct for mounting position effects.                                                                                   |
|                  | 3. | <i>Optional</i> : Perform a sensor trim if equipment available (accurate absolute pressure source required), otherwise perform the low trim value section of the sensor trim procedure. |

#### Table 4-1. Recommended Calibration Tasks

#### Note

For devices with absolute measurement type, an accurate absolute pressure source is required.

## 4.3.1 Determining necessary sensor trims

Bench calibrations allow for calibrating the instrument for its desired range of operation. Straight forward connections to pressure source allow for a full calibration at the planned operating points. Exercising the device over the desired pressure range allows for verification of the output value. "Sensor trim" on page 30 discusses how the trim operations change the calibration. It is possible to degrade the performance of the device if a trim is done improperly or with inaccurate equipment. The device can be set back to factory settings using the Recall Factory Trim command in "Recall factory trim—sensor trim" on page 31.

For devices that are field installed, the manifolds discussed in "Manifold operation" on page 12 allow the device to be zeroed using the zero trim function. This field calibration will eliminate any pressure offsets caused by mounting effects (head effect of the oil fill) and static pressure effects of the process.

Determine the necessary trims with the following steps.

- 1. Apply pressure.
- 2. Check pressure. If the pressure does not match the applied pressure, perform a digital zero trim. See "Sensor trim" on page 30.

## 4.3.2 Sensor trim overview

A sensor trim corrects the pressure offset and pressure range to match a pressure standard. The upper sensor trim corrects the pressure range and the lower sensor trim (zero trim) corrects the pressure offset. An accurate pressure standard is required for full calibration. A zero trim can be performed if the process is vented. Zero trim is a single-point offset adjustment. It is useful for compensating for mounting position effects and is most effective when performed with the device installed in its final mounting position. Since this correction maintains the slope of the characterization curve, it should not be used in place of a sensor trim over the full sensor range.

When performing a zero trim, ensure that the equalizing valve is open and all wet legs are filled to the correct levels. Line pressure should be applied to the device during a zero trim to eliminate line pressure errors. Refer to "Manifold operation" on page 12.

#### Note

Do not perform a zero trim on the Rosemount Wireless Pressure Gauge with absolute measurement type. Zero trim uses a zero reference against ambient air pressure for gage, vacuum, and compound pressure devices. While absolute pressure devices reference absolute zero. To correct mounting position effects on a Wireless Pressure Gauge with absolute measurement type, perform a low trim within the sensor trim function. The low trim function provides an offset correction similar to the zero trim function, but it does not require zero-based input.

Sensor trim is a two-point sensor calibration where two end-point pressures are applied, and all output is linearized between them. Always adjust the low trim value first to establish the correct offset. Adjustment of the high trim value provides a slope correction to the characterization curve based on the low trim value. The trim values allow you to optimize performance over your specified measuring range at the calibration temperature.

During a trim operation, the device is placed in high power refresh mode, which provides frequent pressure measurement updates. This behavior allows for more accurate calibration of the device. When the device is in high power refresh mode, the battery power supply will be depleted more rapidly.

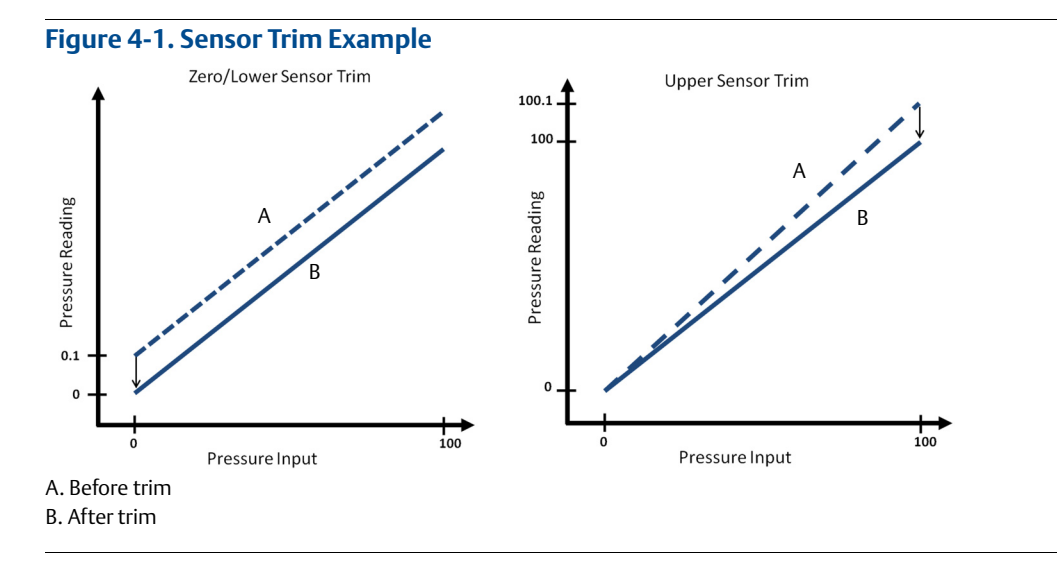

## 4.3.3 Sensor trim

When performing a sensor trim, both the upper and lower limits can be trimmed. If both upper and lower trims are to be performed, the lower trim must be done before the upper trim.

#### Note

Use a pressure input source at least four times more accurate than the device, and allow the input pressure to stabilize for 60 seconds before entering any values.

From the HOME screen, enter the Fast Key sequence

| Fast Keys | 2, 2, 1, 1, 1 |
|-----------|---------------|
|-----------|---------------|

- 1. Assemble and power the entire calibration system including the gauge, Field Communicator or AMS Device Manager, power supply, pressure input source, and readout device.
- 2. From the *Home* screen, select **2: Configure**.
- 3. Select 2: Advanced Setup.
- 4. Select **1: Measurements**.
- 5. Select **1: Dial/Pressure**.
- 6. Select **1: Verify/Calibrate**.

#### Note

Select pressure points so that lower and upper values are equal to or outside the expected process operation range.

- 7. Follow the on-screen instructions to complete the adjustment of the lower value.
- 8. Repeat the procedure for the upper value.

## Performing a digital zero trim

Devices are factory-calibrated. Once installed, it is recommended to perform this step to eliminate potential error caused by mounting position or static pressure. Instructions for using a Field Communicator are listed below.

- 1. Vent the device.
- 2. Connect the Field Communicator.
- 3. From the *HOME* screen, enter the HART<sup>®</sup> Fast Key sequence.

| Fast Keys | 2, 1, 1 |
|-----------|---------|
|-----------|---------|

4. Follow the commands to perform the procedure.

## 4.3.4 Dial adjustment

Dial adjustment can be used to adjust the dial above or below zero and allows for adjustments up to 13% of span.

#### Note

Dial adjustment adjusts the position of the factory dial calibration. It is possible to degrade the performance of the gauge if the operation is done improperly or inaccurately.

From the HOME screen, enter the Fast Key sequence

- 1. Select **2: Configure**.
- 2. Select **2: Advanced Setup**.
- 3. Select **1: Measurements**.
- 4. Select 1: Dial/Pressure.
- 5. Select **1: Verify/Calibrate**.
- 6. Select 1: Verify/Calibrate Dial+Digital Pressure.
- 7. Adjust dial indicator until it points to lower endpoint.

The following adjustments are available and can be used to complete the dial adjustment.

- Fine counter-clockwise (0.1% of Span)
- Fine clockwise (0.1% of Span)
- Coarse counter-clockwise (0.3% of Span)
- Coarse clockwise (0.3% of Span)
- 8. Select 5: Save Dial.

## 4.3.5 Recall factory trim—sensor trim

The recall factory trim—sensor trim command allows the restoration of the as-shipped factory settings of the sensor trim. This command can be useful for recovering from an inadvertent zero trim of an absolute pressure unit or inaccurate pressure source.

From the HOME screen, enter the Fast Key sequence

- 1. Select **3: Service Tools**.
- 2. Select **4: Maintenance**.
- 3. Select **2: Restore to Default Settings**.
- 4. Follow the screen prompts to recall sensor and dial trim.

# 4.4 Replacing the battery

## **A**WARNING

The Rosemount Wireless Pressure Gauge shall be used only with the battery (00G45-9000-0001) supplied by Rosemount. This battery has been officially tested with the device as required by the I.S. standards during the assessment of the Rosemount Wireless Pressure Gauge.

The battery is not replaceable in a hazardous location.

Dispose of battery in accordance with local and national jurisdictions.

Procedure to replace the battery:

- 1. Remove enclosure cover.
- 2. Switch the device "OFF".
- 3. Loosen the screw holding the electronics assembly to the enclosure.

#### Note

Use caution as the electronics assembly is connected to the pressure sensor via a cable. Take care not to over stretch this cable as this could damage the device.

- 4. Release battery connection from electronics board.
- 5. Loosen the two screws on the battery holder and slide the battery holder to the left.

#### Note

The screws holding down the electronics board do not need to be removed, just loosened.

Take care not to let the battery fall out of the enclosure.

- 6. Remove battery from enclosure.
- 7. Installation of new b attery is the reverse of the removal.

# 4.5 Local device status and notifications

The flashing LED indicates device status using the colors described in Table 4-2. For start up considerations, refer to "Turn on device" on page 9.

#### Table 4-2. Status Descriptions

| LED color |             | Device status                                                  |  |
|-----------|-------------|----------------------------------------------------------------|--|
| *         | Green       | Functioning properly                                           |  |
| *         | Amber       | Battery is low, battery replacement recommende                 |  |
| *         | Red         | Battery replacement required<br>OR<br>Device is malfunctioning |  |
| • = 🕁     | No<br>color | No power, verify ON/OFF switch is in "on" position             |  |

If the dial is pointing towards the red "X", refer to Section 5: Troubleshooting for more information.

# Section 5 Troubleshooting

| Service support page        | je 35 |
|-----------------------------|-------|
| Local troubleshooting page  | je 36 |
| Remote troubleshooting page | je 37 |

# 5.1 Service support

To expedite the return process outside of the United States, contact the nearest Emerson<sup>™</sup> Process Management representative.

Within the United States, call the Emerson Process Management Instrument and Valve Response Center using the 1-800-654-RSMT (7768) toll-free number. This center, available 24 hours a day, will assist with any needed information or materials.

The center will ask for product model and serial numbers, and will provide a Return Material Authorization (RMA) number. The center will also ask for the process material to which the product was last exposed.

For inquiries outside of the United States, contact the nearest Emerson Process Management representative for RMA instructions.

## **A**CAUTION

Individuals who handle products exposed to a hazardous substance can avoid injury if they are informed of and understand the hazard. The product being returned will require a copy of the required Material Safety Data Sheet (MSDS) for each substance must be included with the returned goods.

Emerson Process Management Instrument and Valve Response Center representatives will explain the additional information and procedures necessary to return goods exposed to hazardous substances.

# 5.2 Local troubleshooting

| LED color                        | Dial location | Device status                                                  | Recommended action(s)                                                                                                    |
|----------------------------------|---------------|----------------------------------------------------------------|----------------------------------------------------------------------------------------------------|
| Green                            |               | Functioning properly                                           | No action required.                                                                                                    |
| Amber                            |               | Battery is low                                                 | Battery replacement recommended.                                                                                                    |
| *                                |               | Battery is low, device is<br>malfunctioning                    | Investigate active notification via a HART <sup>®</sup><br>Communicator. Replace battery if device is<br>determined to be functioning properly and<br>notifications have been verified. |
| Red<br>🔆                         |               | Battery replacement required<br>OR<br>Device is malfunctioning | Investigate active notification via a HART<br>Communicator. Replace battery if device is<br>determined to be functioning properly and<br>notifications have been verified.              |
| Black, no color $\bullet = \Box$ | N/A           | No power                                                       | Verify ON/OFF switch is in "ON" position.                                                                                                    |

### Table 5-1. Interpreting Local Notifications

# 5.3 Remote troubleshooting

## Table 5-2. Interpreting PlantWeb<sup>™</sup> Statuses

| PlantWeb<br>status | Notification              | Description                                                                                                    | Recommended action(s)                                                                                                    |
|--------------------|---------------------------|----------------------------------------------------------------------------------------------------|----------------------------------------------------------------------------------------------------|
| Good               | None                      | Functioning properly                                                                                                    | No action required                                                                                                    |
| Advisory           | Database<br>Storage Error | The device has failed to<br>write to the database<br>memory at some point in<br>the past. Any data written<br>during this time may have<br>been lost. | <ol> <li>Perform a Device Reset.</li> <li>If logging dynamic data is not needed, this advisory<br/>alert can be safely ignored.</li> <li>If the condition persists, replace the device.</li> </ol> |
|                    | High Power<br>Active      | The device is operating in a<br>high power mode. This is<br>not recommended for this<br>device.                                                       | 1. Disable high power mode.                                                                                                    |
|                    |                           | The device is in simulation                                                                                                    | 1. Verify that simulation is no longer required.                                                                                                    |
|                    | Simulate<br>Active        | mode and may not be<br>reporting actual<br>information.                                                                                               | 2. Disable simulation mode.                                                                                                    |
|                    |                           |                                                                                                    | 3. Reset the device.                                                                                                    |
|                    | Non-Critical<br>User Data | A user written parameter<br>does not match its<br>expected value.                                                                                     | 1. Restart the device.                                                                                                    |
|                    |                           |                                                                                                    | 2. Reconfirm all configuration items in the device.                                                                                                    |
|                    |                           |                                                                                                    | 3. Restore the default settings and reconfigure device.                                                                                                    |
|                    |                           | -                                                                                                    | 4. If the condition persists, replace the device.                                                                                                    |

## Table 5-2. Interpreting PlantWeb<sup>™</sup> Statuses

| PlantWeb<br>status | Notification                                | Description                                                                                                    | Recommended action(s)                                                                                                    |
|--------------------|---------------------------------------------|----------------------------------------------------------------------------------------------------|----------------------------------------------------------------------------------------------------|
|                    | Sensor<br>Temperature                       | The sensor temperature<br>has exceeded its safe<br>operating range.                                                                    | 1. Verify process and ambient temperature is within the device's operating range.                                                                                                    |
|                    |                                             |                                                                                                    | <ol><li>Remote mount the device away from process and<br/>environmental conditions.</li></ol>                                                                                                    |
|                    | Out of Littlits                             |                                                                                                    | 3. Reset the device.                                                                                                    |
|                    |                                             |                                                                                                    | 4. If the condition persists, replace the device.                                                                                                    |
|                    |                                             |                                                                                                    | 1. Check the pressure applied to ensure it is within the sensor limits.                                                                                                    |
| Maintenance        | Pressure Out of<br>Limits                   | The pressure has exceed<br>the maximum<br>measurement range.                                                                           | <ol><li>Check the device pressure connection to make sure<br/>it is not plugged or that the isolating diaphragms<br/>are not damaged.</li></ol>                                                                                                    |
|                    |                                             |                                                                                                    | 3. If the condition persists, replace the device.                                                                                                    |
|                    | Voltage<br>Conditions Out<br>of Range       | The supply voltage is low<br>and may soon affect device<br>operation.                                                                  | 1. Replace the battery.                                                                                                    |
|                    | Environmental<br>Conditions Out<br>of Range | The device is outside its<br>normal environmental<br>operating conditions<br>which may affect accuracy<br>and/or proper operation.     | 1. Verify process and ambient temperature is within the device's operating range.                                                                                                    |
| -                  |                                             |                                                                                                    | <ol><li>Remote mount the device away from process and<br/>environmental conditions.</li></ol>                                                                                                    |
|                    |                                             |                                                                                                    | 3. Reset the device.                                                                                                    |
|                    |                                             |                                                                                                    | 4. If the condition persists, replace the device.                                                                                                    |
|                    | Capacity<br>Denied                          | The device has failed to<br>acquire the wireless<br>communication<br>bandwidth necessary to<br>support the configured<br>update rates. | <ol> <li>Obtaining the bandwidth may take some time<br/>depending on the configured update rates and<br/>other devices in the network. Wait several minutes<br/>to see if the error resolves itself.</li> <li>There may be too many devices attached to the<br/><i>Wireless</i>HART network, or the update rates may be<br/>too fast. Try using a different network, or slowing<br/>down the update rate on one or more devices</li> </ol> |

| PlantWeb<br>status | Notification              | Description                                                                                                    | Recommended action(s)                                                                                                    |
|--------------------|---------------------------|----------------------------------------------------------------------------------------------------|----------------------------------------------------------------------------------------------------|
|                    |                           |                                                                                                    | 1.Click on details for more information.                                                                                                    |
|                    | Configuration             | The device has detected a configuration error.                                                                                                | 2. Correct the parameter that has a configuration error.                                                                                          |
|                    | Alert                     |                                                                                                    | 3. Reset the device.                                                                                                    |
|                    |                           |                                                                                                    | 4. If the condition persists, replace the device.                                                                                                 |
|                    |                           | The pressure has gone<br>beyond the maximum<br>operating limits of the<br>device, which may have<br>caused permanent<br>damage to the sensor. | 1. Check the pressure applied to ensure it is within the sensor limits.                                                                           |
| Failure            | Over-pressure<br>Seen     |                                                                                                    | <ol> <li>Check the device pressure connection to make sure<br/>it is not plugged or that the isolating diaphragms<br/>are not damaged.</li> </ol> |
|                    |                           |                                                                                                    | <ol> <li>Acknowledge the over pressure condition to clear<br/>the latched indication, and verify the integrity of<br/>the sensor.</li> </ol>      |
|                    |                           |                                                                                                    | 4. If the condition persists, replace the device.                                                                                                 |
|                    | Critical Power<br>Failure | The supply voltage is too<br>low for the device to<br>broadcast updates.                                                                      | 1. Replace the battery.                                                                                                    |
|                    | -1                        | An electronics error that                                                                                                    | 1.Restore device to default settings.                                                                                                    |
|                    | Electronics<br>Failure    | could impact the device<br>measurement reading has<br>occurred.                                                                               | 2. Perform a Device Reset.                                                                                                    |
|                    |                           |                                                                                                    | 3. If the condition persists, replace the device.                                                                                                 |
|                    | Dial Failure              | The device is no longer<br>able to validate the<br>position of the dial.                                                                      | 1. Reset the device.                                                                                                    |
|                    |                           |                                                                                                    | 2. If condition persists, replace the device.                                                                                                    |

## Table 5-2. Interpreting PlantWeb<sup>™</sup> Statuses

# Appendix A Specifications and Reference Data

| Physical specifications p  | bage 41 |
|----------------------------|---------|
| Operating specifications p | bage 42 |
| Dial update rate p         | bage 43 |
| Dimensional Drawings p     | bage 44 |
| Ordering Information       | bage 45 |

# **Specifications**

## A.1 Physical specifications

#### A.1.1 Material selection

Emerson<sup>™</sup> Process Management provides a variety of Rosemount<sup>™</sup> products with various product options and configurations including materials of construction that can be expected to perform well in a wide range of applications. The Rosemount product information presented is intended as a guide for the purchaser to make an appropriate selection for the application. It is the purchaser's sole responsibility to make a careful analysis of all process parameters (such as all chemical components, temperature, pressure, flow rate, abrasives, contaminants, etc.), when specifying product materials, options, and components for the particular application. Emerson Process Management is not in a position to evaluate or guarantee the compatibility of the process fluid or other process parameters with the product options, configuration, or materials of construction selected.

#### A.1.2 Dial size

4.5-in. (114.3 millimeter)

#### A.1.3 Scale ranges

From vacuum up to 4,000 psi (275 bar)

#### Single scale considerations

The number of major graduations is a direct result of the specified combination of Primary Engineering Unit and Scale Range. There are always 10 minor graduations between each major graduation.

#### **Dual scale considerations**

The number of major graduations on the inner scale is the direct result of the combination of Primary Engineering Unit and Secondary Engineering Unit. There are always five minor graduations between each major graduation.

#### A.1.4 Process connections

<sup>1</sup>/2-14 NPT male, G1/2 male (EN 837)

#### A.1.5 Field Communicator connections

Communication terminals are accessible by removing cover.

#### A.1.6 Material of construction

#### Housing

Engineered Polymer, NEMA 4X and IP66/67

#### Cover O-ring

Silicone rubber

#### **Process-wetted parts**

316L SST, Alloy C-276

#### A.1.7 Shipping weight

1.8 lb (0.82 kg)

#### Options

Mounting bracket (Code B4)

1.0 lb (0.5 kg)

#### Rosemount 1199 Seal Systems

Reference the Rosemount DP Level <u>Product Data Sheet</u> for shipping weights.

#### **Rosemount 306 Integrated Manifolds**

Reference the Rosemount Manifolds <u>Product Data</u> <u>Sheet</u> for shipping weights.

## A.2 Operating specifications

### A.2.1 Conformance to specification (±3σ [Sigma])

Technology leadership, advanced manufacturing techniques, and statistical process control ensure specification conformance to at least  $\pm 3\sigma$ .

#### A.2.2 Accuracy

ASME B40.1 – Grade 2A (0.5% of span)

#### A.2.3 Temperature limits

#### Ambient

-40 to 185 °F (-40 to 85 °C)

#### Storage

-40 to 185 °F (-40 to 85 °C)

#### Process

-40 to 250 °F (-40 to 121 °C)<sup>(1)(2)</sup>

#### A.2.4 Electrical connections/battery

Replaceable, non-rechargeable, 3.6V primary cell, lithium-thionyl chloride battery 10-year battery life at reference conditions<sup>(3)</sup>

#### A.2.5 Overpressure limit

| Scale range       | Maximum<br>working<br>pressure | Maximum<br>overpressure<br>limit |
|-------------------|--------------------------------|----------------------------------|
| 5 – 30 psi        | 30 psi                         | 750 psi                          |
| (0.35 – 2 bar)    | (2 bar)                        | (51.7 bar)                       |
| 31 – 150 psi      | 150 psi                        | 1,500 psi                        |
| (2.1 – 10.3 bar)  | (10.3 bar)                     | (103.4 bar)                      |
| 151 – 800 psi     | 800 psi                        | 1,600 psi                        |
| (10.4 – 55.1 bar) | (55.1 bar)                     | (110.3 bar)                      |
| 801 – 4,000 psi   | 4,000 psi                      | 6,000 psi                        |
| (55.2 – 275 bar)  | (275 bar)                      | (413.7 bar)                      |

1. Process temperatures above 185 °F (85 °C) require de-rating the ambient limits by a 1.5:1 ratio.

2. 220 °F (104 °C) limit in vacuum service; 130 °F (54 °C) for pressures below 0.5 psia.

 Reference conditions are 70 °F (21 °C), Stable operating pressure with periodic changes, transmit rate of once per minute, and routing data for three additional network devices.

#### A.2.6 Burst pressure limit

Up to 11,000 psi (758 bar)

# A.2.7 Minimum span limits for percent of range engineering unit

The maximum rangedown is 10:1. The device maintains reference accuracy specification up to 6:1 rangedown. After 6:1 rangedown the reference accuracy decreases to 1% of span.

| Scale range Span (6:1 ratio)        |                     | Minimum span<br>(10:1 ratio) |
|-------------------------------------|---------------------|------------------------------|
| 5 – 30 psi<br>(0.35 – 2 bar)        | 5 psi (0.34 bar)    | 3 psi (0.21 bar)             |
| 31 – 150 psi<br>(2.1 – 10.3 bar)    | 25 psi (1.72 bar)   | 15 psi (1.03 bar)            |
| 151 – 800 psi<br>(10.4 – 55.1 bar)  | 134 psi (9.24 bar)  | 80 psi (5.51 bar)            |
| 801 – 4,000 psi<br>(55.2 – 275 bar) | 667 psi (45.99 bar) | 400 psi<br>(27.5 bar)        |

### A.2.8 Ambient temperature effect per 18 °F (10 °C)

| Scale range               | Ambient temperature<br>effect        |  |
|---------------------------|--------------------------------------|--|
| Wireless                  | pressure gauge                       |  |
| Up to 4,000 psi (275 bar) | ±0.3 of span                         |  |
| Wireless pressure         | gauge with remote seal               |  |
| Up to 4,000 psi (275 bar) | See Instrument Toolkit™<br>software. |  |

#### A.2.9 Digital zero trim

An offset adjustment to compensate for mounting position effects, up to 5% of Span

#### A.2.10 Humidity limits

0-95% relative humidity

#### A.2.11 Electromagnetic compatibility (EMC)

Meets all relevant requirements of CE 61326-1: 2006.

#### A.2.12 Status indication

Device status is indicated by local LED. Reference Wireless Pressure Gauge Quick Start Guide (document number 00825-0100-4045) for further detail.

### **Specifications and Reference Data**

March 2016

### A.2.13 Output

IEC 62591 (WirelessHART), 2.4 GHz DSSS

### A.2.14 Wireless radio (internal antenna)

- Frequency: 2.400 2.480 GHz
- Channels: 15
- Modulation: IEEE 802.15.4 compliant DSSS
- Transmission: Maximum of 10 dBm EIRP
- Integrated omni-directional antenna

#### A.2.15 Wireless update rate

Wireless update rate is user-selectable from one minute to 60 minutes and is separate from local display. When wireless is activated, the update rate defaults to once a minute.

#### A.2.16 Vibration effect

No significant effect when tested per IEC60770-1 or ASME 840.1 requirements

IEC60770-1 high vibration level - field or pipeline: 10-60 Hz 0.21 mm displacement peak amplitude/60-2000 Hz 3 g

#### A.2.17 Dial update rate

Dial update rate is user-selectable for four seconds or two seconds and is separate from the wireless update rate. Factory default is four seconds.

## A.3 Wireless connectivity out-of-the-box

| Products in order                                                       | Network ID & Join Key<br>are generated | Wireless connectivity out of the box |
|-------------------------------------------------------------------------|----------------------------------------|--------------------------------------|
| Rosemount Wireless Pressure Gauge                                       | Automatically                          | Manual activation required           |
| Rosemount Wireless Pressure Gauge                                       | Customer specified                     | Activated                            |
| Rosemount Wireless Pressure Gauge and<br>Emerson Smart Wireless Gateway | Automatically (matching)               | Manual activation required           |

## A.4 Spare parts

| Description                                   | Part number     |
|-----------------------------------------------|-----------------|
| Battery                                       | 00G45-9000-0001 |
| Battery retainer                              | 00G45-9000-0002 |
| Screws for retainer and shroud                | 00G45-9000-0003 |
| Cover assembly<br>(inlcudes cover and O-ring) | 00G45-9001-0001 |
| Cover O-ring                                  | 00G45-9001-0002 |

# **Dimensional Drawings**

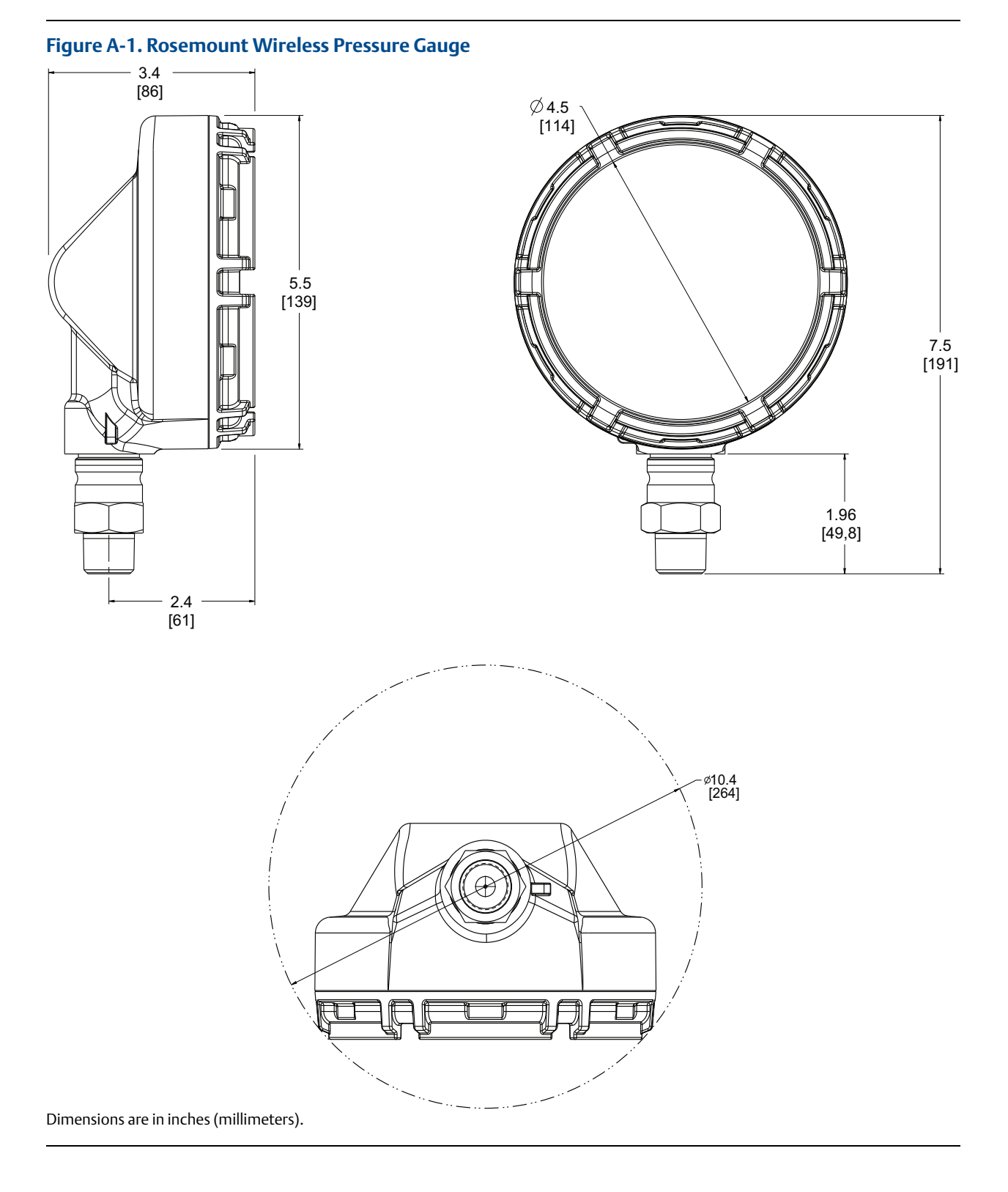

# **Ordering Information**

#### Table A-1. Rosemount Wireless Pressure Gauge Ordering Information

★ The Standard offering represents the most common options. The starred options (★) should be selected for best delivery. The Expanded offering is subject to additional delivery lead time.

| Model      | Device type                                         |                       |   |
|------------|-----------------------------------------------------|-----------------------|---|
| WPG        | Wireless Pressure Gauge                             |                       | * |
| Dial size  |                                                     |                       |   |
| 45         | 4.5-in. (114.3 mm)                                  |                       | * |
| Gauge out  | put                                                 |                       |   |
| х          | Wireless with user-configurable update rate, 2.4 GH | z DSSS, WirelessHART  | * |
| Product ce | ertifications                                       |                       |   |
| 11         | ATEX Intrinsic Safety                               |                       | * |
| 15         | US Intrinsically Safe                               |                       | * |
| 16         | Canada Intrinsically Safe                           |                       | * |
| 17         | IECEx Intrinsic Safety                              |                       | * |
| NA         | No approval                                         |                       | * |
| Measurem   | ient type                                           |                       |   |
| G          | Gage                                                |                       | * |
| А          | Absolute                                            |                       | * |
| С          | Compound                                            |                       | * |
| V          | Vacuum                                              |                       | * |
| Process co | nnection style <sup>(1)</sup>                       |                       |   |
|            | Connection style                                    | Wetted parts material | * |
| 11         | <sup>1</sup> /2-14 NPT male                         | 316L SST              | * |
| 12         | <sup>1</sup> /2-14 NPT male                         | Alloy C-276           | * |
| 21         | G1/2 male (EN 837)                                  | 316L SST              | * |
| 22         | G1/2 male (EN 837)                                  | Alloy C-276           | * |
| Primary er | ngineering unit                                     |                       |   |
| A          | psi                                                 |                       | * |
| В          | kiloPascals (kPa)                                   |                       | * |
| D          | bar                                                 |                       | * |
| E          | mBar                                                |                       | * |
| F          | MegaPascals (MPa)                                   |                       | * |
| G          | inH <sub>2</sub> O                                  |                       | * |
| Н          | kg/cm <sup>2</sup>                                  |                       | * |

#### Table A-1. Rosemount Wireless Pressure Gauge Ordering Information

★ The Standard offering represents the most common options. The starred options (★) should be selected for best delivery. The Expanded offering is subject to additional delivery lead time.

| I                                                                                               | ftH <sub>2</sub> O            |   |
|-------------------------------------------------------------------------------------------------|-------------------------------|---|
| J                                                                                               | mmH <sub>2</sub> O            |   |
| К                                                                                               | inHg                          | * |
| L                                                                                               | cmH <sub>2</sub> O            | * |
| М                                                                                               | cmHg                          | * |
| Ν                                                                                               | mmHg                          | * |
| P <sup>(2)(3)</sup>                                                                             | Percent of range (% of range) | * |
| Scale rang                                                                                      | es                            |   |
| Reference tables in Pressure scale ranges section for scale ranges by engineering unit.       * |                               |   |

#### **Options** (include with selected model number)

| Secondary                  | Secondary engineering unit (dual scale)           |   |  |
|----------------------------|---------------------------------------------------|---|--|
| DA <sup>(4)</sup>          | psi                                               | * |  |
| DB <sup>(4)</sup>          | kiloPascals (kPa)                                 | * |  |
| DD <sup>(4)</sup>          | bar                                               | * |  |
| DH <sup>(4)</sup>          | kg/cm <sup>2</sup>                                | * |  |
| DC <sup>(2)(3)(5)(6)</sup> | Custom units                                      |   |  |
| Manifolds                  | assemblies <sup>(7)(8)(9)</sup>                   |   |  |
| S5                         | Assemble to Rosemount 306 Integral Manifold       |   |  |
| Diaphragn                  | n seal assembly <sup>(8)(9)(10)</sup>             |   |  |
| S1                         | Assemble to one Rosemount 1199 Diaphragm Seal     |   |  |
| Extended                   | product warranty                                  |   |  |
| WR3                        | 3-year limited warranty                           | * |  |
| WR5                        | 5-year limited warranty                           | * |  |
| Mounting                   | ounting bracket                                   |   |  |
| B4                         | Bracket for 2-in. pipe or panel mounting, all SST | * |  |
| Custom co                  | Custom configuration                              |   |  |
| C1                         | Custom configuration                              | * |  |

#### Table A-1. Rosemount Wireless Pressure Gauge Ordering Information

★ The Standard offering represents the most common options. The starred options (★) should be selected for best delivery. The Expanded offering is subject to additional delivery lead time.

| Calibration | Calibration certification                                                            |   |  |
|-------------|--------------------------------------------------------------------------------------|---|--|
| Q4          | Calibration certificate                                                              | * |  |
| Material tr | aceability certification                                                             |   |  |
| Q8          | Material traceability certification per EN 10204 3.1                                 | * |  |
| NACE certi  | ficate                                                                               |   |  |
| Q15         | Certificate of compliance to NACE <sup>®</sup> MR0175/ISO 15156 for wetted materials | * |  |
| Q25         | Certificate of compliance to NACE MR0103 for wetted materials                        | * |  |

Materials of Construction comply with recommendations per NACE MR0175/ISO 15156 for sour oil field production environments. Environmental limits apply to certain materials. Consult latest standard for details. Selected materials also conform to NACE MR0103 for sour refining environments. Not available with Measurement Type Compound. 1.

2.

3. 4. 5. 6. 7. 8.

Not available with Measurement Type Compound. Not available with Measurement Type Vacuum. Not available with Primary Engineering Unit "P" (Percent of Range). Requires Primary Engineering Unit of "A" (psi) or "D" (bar). Requires Custom Configuration model code "C1". Requires Process Connection Style "11" or "12". Integrated manifold and diaphragm seal assemblies cannot be combined.

9. 10. "Assemble-to" items are specified separately and require a completed model number.

Requires Process Connetion 11.

## A.5 Pressure scale ranges

Additional scale ranges available. Contact Emerson Process Management for additional information.

| Psi                       |                                  |                         | Bar-kg/cm <sup>2</sup> |               |          |
|---------------------------|----------------------------------|-------------------------|------------------------|---------------|----------|
| Code                      | Vac                              | uum                     | Code                   | Vac           | uum      |
| 000000                    | -15                              | 5/0                     | 000000                 | -1            | /0       |
|                           | Gage/absolute                    | Compound <sup>(1)</sup> |                        | Gage/absolute | Compound |
| 000005                    | 5                                | 5                       | 000000D40              | 0.4           | 0.4      |
| 000010                    | 10                               | 10                      | 000000D60              | 0.6           | 0.6      |
| 000015                    | 15                               | 15                      | 000001                 | 1             | 1        |
| 000020                    | 20                               | 20                      | 000001D50              | 1.5           | 1.5      |
| 000030                    | 30                               | 30                      | 000001D60              | 1.6           | 1.6      |
| 000050                    | 50                               | 50                      | 000002                 | 2             | 2        |
| 000060                    | 60                               | 60                      | 000002D50              | 2.5           | 2.5      |
| 000075                    | 75                               | 75                      | 000003                 | 3             | 3        |
| 000100                    | 100                              | 100                     | 000004                 | 4             | 4        |
| 000150                    | 150                              | 150                     | 000005                 | 5             | 5        |
| 000160                    | 160                              | 160                     | 000006                 | 6             | 6        |
| 000200                    | 200                              | 200                     | 000009                 | 9             | 9        |
| 000300                    | 300                              | 300                     | 000010                 | 10            | 10       |
| 000400                    | 400                              | N/A                     | 000015                 | 15            | 15       |
| 000500                    | 500                              | N/A                     | 000016                 | 16            | 16       |
| 000600                    | 600                              | N/A                     | 000020                 | 20            | 20       |
| 000800                    | 800                              | N/A                     | 000024                 | 24            | N/A      |
| 001000                    | 1000                             | N/A                     | 000025                 | 25            | N/A      |
| 001500                    | 1500                             | N/A                     | 000040                 | 40            | N/A      |
| 002000                    | 2000                             | N/A                     | 000050                 | 50            | N/A      |
| 003000                    | 3000                             | N/A                     | 000060                 | 60            | N/A      |
| 004000                    | 4000                             | N/A                     | 000070                 | 70            | N/A      |
| 1. Vacuum s<br>applies to | cale will be in inHg and positiv | e pressure in psi. Only | 000100                 | 100           | N/A      |
|                           |                                  |                         | 000160                 | 160           | N/A      |

000250

250

N/A

# Specifications and Reference Data March 2016

| kiloPascals | s (kPa)       |          | mbar               |           |
|-------------|---------------|----------|--------------------|-----------|
| Code        | Vacı          | Jum      | Code               |           |
| 000000      | -10           | 0/0      | 000000             |           |
|             | Gage/absolute | Compound |                    | Gage/abso |
| 000040      | 40            | 40       | 000400             | 400       |
| 000060      | 60            | 60       | 000600             | 600       |
| 000100      | 100           | 100      | 001000             | 1000      |
| 000150      | 150           | 150      | 001500             | 1500      |
| 000160      | 160           | 160      | 002000             | 2000      |
| 000200      | 200           | 200      | 003000             | 3000      |
| 000250      | 250           | 250      | 004000             | 4000      |
| 000300      | 300           | 300      | 005000             | 5000      |
| 000400      | 400           | 400      | 006000             | 6000      |
| 000500      | 500           | 500      | 009000             | 9000      |
| 000600      | 600           | 600      | MegaPasca          | ls (MPa)  |
| 000900      | 900           | 900      | Code               |           |
| 001000      | 1000          | 1000     | 000000             |           |
| 001500      | 1500          | 1500     |                    | Gage/abso |
| 001600      | 1600          | 1600     | 000000D20          | 0.2       |
| 002000      | 2000          | 2000     | 000000D50          | 0.5       |
| 002400      | 2400          | N/A      | 000001             | 1         |
| 002500      | 2500          | N/A      | 000001D50          | 1.5       |
| 004000      | 4000          | N/A      | 000002             | 2         |
| 005000      | 5000          | N/A      | 000002D50          | 2.5       |
| 006000      | 6000          | N/A      | inH <sub>2</sub> O |           |
| 010000      | 10000         | N/A      | Code               |           |
| 025000      | 25000         | N/A      | 000000             |           |
|             | 1             |          |                    | Canalaha  |

| Code               | Vacuum        |          |  |
|--------------------|---------------|----------|--|
| 000000             | -1000/0       |          |  |
|                    | Gage/absolute | Compound |  |
| 000400             | 400           | 400      |  |
| 000600             | 600           | 600      |  |
| 001000             | 1000          | 1000     |  |
| 001500             | 1500          | 1500     |  |
| 002000             | 2000          | 2000     |  |
| 003000             | 3000          | 3000     |  |
| 004000             | 4000          | 4000     |  |
| 005000             | 5000          | 5000     |  |
| 006000             | 6000          | 6000     |  |
| 009000             | 9000          | 9000     |  |
| MegaPascals (MPa)  |               |          |  |
| Code               | Vacuum        |          |  |
| 000000             | -0.1/0        |          |  |
|                    | Gage/absolute | Compound |  |
| 000000D20          | 0.2           | 0.2      |  |
| 000000D50          | 0.5           | 0.5      |  |
| 000001             | 1             | 1        |  |
| 000001D50          | 1.5           | 1.5      |  |
| 000002             | 2             | 2        |  |
| 000002D50          | 2.5           | N/A      |  |
| inH <sub>2</sub> O | ·             |          |  |
| Code               | Vacı          | Jum      |  |
| 000000             | -40           | 0/0      |  |
|                    | Gage/absolute | Compound |  |
| 000200             | 200           | 200      |  |
| 000300             | 300           | 300      |  |
| 000800             | 800           | 800      |  |
|                    |               |          |  |

## **Reference Manual**

00809-0100-4045, Rev AB

| ftH <sub>2</sub> O |               |          | cmH <sub>2</sub> O      |                                                                  |                      |
|--------------------|---------------|----------|-------------------------|------------------------------------------------------------------|----------------------|
| Code               | Vac           | uum      | Code                    | Vacı                                                             | ıum                  |
| 000000             | -3            | -30/0    |                         | -100                                                             | 0/0                  |
|                    | Gage/absolute | Compound |                         | Gage/absolute                                                    | Compound             |
| 000035             | 35            | 35       | 000500                  | 500                                                              | 500                  |
| 000060             | 60            | 60       | 000900                  | 900                                                              | 900                  |
| 000070             | 70            | 70       | cmHg                    |                                                                  |                      |
| 000100             | 100           | 100      | Code                    | Vacı                                                             | ıum                  |
| 000140             | 140           | 140      | 000000                  | -75                                                              | 5/0                  |
| 000240             | 240           | 240      |                         | Gage/absolute                                                    | Compound             |
| 000400             | 400           | 400      | 000150                  | 150                                                              | 150                  |
| 000500             | 500           | 500      | 000750                  | 750                                                              | 750                  |
| 000700             | 700           | 700      | 004000                  | 4000                                                             | N/A                  |
| 000900             | 900           | N/A      | 020000                  | 20000                                                            | N/A                  |
| mmH <sub>2</sub> O |               | 1        | mmHg                    |                                                                  |                      |
| Code               | Vac           | uum      | Code                    | Vacı                                                             | ıum                  |
| 000000             | -100          | 000/0    | 000000                  | -75                                                              | 0/0                  |
|                    | Gage/absolute | Compound |                         | Gage/absolute                                                    | Compound             |
| 007500             | 7500          | 7500     | 001500                  | 1500                                                             | 1500                 |
| 040000             | 40000         | 40000    | 007500                  | 7500                                                             | 7500                 |
| 200000             | 200000        | 200000   | 040000                  | 40000                                                            | N/A                  |
| inHg               | ·             |          | 200000                  | 200000                                                           | N/A                  |
| Code               | Vac           | uum      | Percent of              | range <sup>(1)</sup>                                             |                      |
| 000000             | -3            | 0/0      | Code                    | Gage/al                                                          | osolute              |
|                    | Gage/absolute | Compound | 000030                  | 3                                                                | 0                    |
| 000012             | 12            | 12       | 000150                  | 15                                                               | 50                   |
| 000015             | 15            | 15       | 000800                  | 80                                                               | 00                   |
| 000016             | 16            | 16       | 004000                  | 40                                                               | 00                   |
| 000020             | 20            | 20       | 1. Scale will desired w | read 0-100%. Code selected is r<br>orking pressure range in psi. | epresentative of the |
| 000030             | 30            | 30       | 1                       |                                                                  |                      |
| 000060             | 60            | 60       | 1                       |                                                                  |                      |
| 000300             | 300           | 300      | 1                       |                                                                  |                      |
|                    | 1             | 1        | _                       |                                                                  |                      |

# Appendix B Product Certifications

Rev 1.0

| European Union Directive Information     | page 51 |
|------------------------------------------|---------|
| Telecommunication compliance             | page 51 |
| FCC and IC                               | page 51 |
| Ordinary location certification from CSA | page 51 |
| Installing in North America              | page 51 |

# **B.1 European Union Directive Information**

A copy of the EC Declaration of Conformity can be found at the end of the Quick Start Guide. The most recent revision of the EC Declaration of Conformity can be found at <u>EmersonProcess.com/Rosemount</u>.

# B.2 Telecommunication compliance

All wireless devices require certification to ensure that they adhere to regulations regarding the use of the RF spectrum. Nearly every country requires this type of product certification. Emerson is working with governmental agencies around the world to supply fully compliant products and remove the risk of violating country directives or laws governing wireless device usage.

## B.3 FCC and IC

This device complies with Part 15 of the FCC Rules. Operation is subject to the following conditions: This devices may not cause harmful interference, this devices must accept any interference received, including interference that may cause undesired operation. This device must be installed to ensure a minimum antenna separation distance of 20 cm from all persons. This device complies with Industry Canada license-exempt RSS-247. Operation is subject to the following two conditions: (1) this device may not cause interference, and (2) this device must accept any interference, including interference that may cause undesired operation of the device.

Changes or modification to the equipment not expressly approved by Emerson Process Management could void the user's authority to operate the equipment. Cet appareil est conforme à la Partie 15 de la réglementation FCC. Son fonctionnement est soumis aux conditions suivantes: Cet appareil ne doit pas causer d'interférences nuisibles. Cet appareil doit accepter toute interférence reçue, incluant toute interférence pouvant causer un fonctionnement indésirable. Cet appareil doit être installé pour assurer une distance minimum de l'antenne de séparation de 20 cm de toute personne. Cet appareil est conforme à la norme RSS-247 Industrie Canada exempt de licence. Son fonctionnement est soumis aux deux conditions suivantes: (1) cet appareil ne doit pas provoquer d'interférences et (2) cet appareil doit accepter toute interférence, y compris les interférences pouvant causer un mauvais fonctionnement du dispositif. Les changements ou les modifications apportés à l'équipement qui n'est pas expressément approuvé par Emerson Process Management pourraient annuler l'autorité de l'utilisateur à utiliser cet équipement.

## **B.4 Ordinary location certification** from CSA

The product has been examined and tested to determine that the design meets the basic electrical, mechanical, and fire protection requirements by CSA, a nationally recognized test laboratory (NRTL) as accredited by the Federal Occupational Safety and Health Administration (OSHA).

## **B.5 Installing in North America**

The US National Electrical Code (NEC) and the Canadian Electrical Code (CEC) permit the use of Division marked equipment in Zones and Zone marked equipment in Divisions. The markings must be suitable for the area classification, gas, and temperature class. This information is clearly defined in the respective codes. 00809-0100-4045, Rev AB

#### **B.5.1 USA**

I5 U.S.A. Intrinsically Safe (IS)

Certificate: [CSA] 70047656

Standards: FM 3600 – 2011, FM 3610 – 2010, UL Standard 50 – Eleventh Edition, UL 61010-1 – 3rd Edition, ANSI/ISA-60079-0 (12.00.01) – 2013, ANSI/ISA-60079-11 (12.02.01) – 2013, ANSI/IEC 60529 – 2004

Markings: IS CL I, DIV 1, GP A, B, C, D T4; Class 1, Zone 0, AEx ia IIC T4 Ga; T4 (-40°C  $\leq$  Ta  $\leq$  +70°C) when installed per Rosemount drawing 00G45-1020; Type 4X; IP66/67;

#### Special Conditions for Safe Use (X):

- 1. Do not replace battery when explosive atmosphere is present
- 2. Use only 00G45-9000-0001 batteries
- 3. The surface resistivity of the housing is greater than  $1G\Omega$ . To avoid electrostatic charge build-up, it must not be rubbed or cleaned with solvents or a dry cloth.
- 4. Substitution of components may impair intrinsic safety

#### B.5.2 Canada

I6 Canada Intrinsically Safe (IS)

Certificate: [CSA] 70047656

Standards: CAN/CSA C22.2 No. 0-10, CAN/CSA C22.2 No. 94-M1991 (R2011), CAN/CSA-60079-0-11, CAN/CSA-60079-11-14, CSA Std C22.2 No. 60529-05, CAN/CSA-C22.2 No. 61010-1-12

Markings: Intrinsically Safe for Class I, Division 1, Groups A, B, C, D T4; Ex ia IIC T4 Ga

T4 (-40°C  $\leq$  Ta  $\leq$  +70°C) when installed per Rosemount drawing 00G45-1020; Type 4X; IP66/67;

#### Special Conditions for Safe Use (X):

- Do not replace battery when explosive atmosphere is present.
   Ne pas remplacer les accumulateurs si une
  - atmosphère explosive peut être présente.
- 2. Use only 00G45-9000-0001 batteries. Utiliser uniquement des accumulateurs 00G45-9000-0001.
- The surface resistivity of the housing is greater than 1GΩ. To avoid electrostatic charge build-up, it must not be rubbed or cleaned with solvents or a dry cloth. La résistivité de surface du boîtier est supérieure à un gigaohm. Pour éviter l'accumulation de charge électrostatique, ne pas frotter ou nettoyer avec des produits solvants ou un chiffon sec.
- Substitution of components may impair intrinsic safety. La substitution de composants peut compromettre la

La substitution de composants peut compromettre la sécurité intrinsèque.

#### **B.5.3 Europe**

I1 ATEX Intrinsic Safety

Certificate: Baseefa16ATEX0005X

- Standards: EN 60079-0: 2012 + A11: 2013, EN 60079-11: 2012
- Markings:  $\langle \overline{x} \rangle$  II 1 G Ex ia IIC T4 Ga, T4 (-40°C  $\leq$  Ta  $\leq$  +70°C) IP66/67;

#### Special Conditions for Safe Use (X):

- The plastic enclosure may constitute a potential electrostatic ignition risk and must not be rubbed or cleaned with a dry cloth.
- 2. The measured capacitance between the equipment enclosure and metallic inline sensor module is 4.7pF. This must be considered only when the WPG is integrated into a system where the process connection is not grounded.
- 3. Do not change the battery when an explosive atmosphere is present.
- 4. Only replace battery with Rosemount Part No. 00G45-9000-0001.

#### **B.5.4 International**

**I7** IECEx Intrinsic Safety

Certificate: IECEx BAS 16.0012X

Standards: IEC 60079-0: 2011, IEC 60079-11: 2011

Markings: Ex ia IIC T4 Ga, T4 (-40°C  $\leq$  Ta  $\leq$  +70°C) IP66/67;

#### Special Conditions for Safe Use (X):

- 1. The plastic may constitute a potential electrostatic ignition risk and must not be rubbed or cleaned with a dry cloth.
- 2. The measured capacitance between the equipment enclosure and metallic inline sensor module is 4.7pF. This must be considered only when the WPG is integrated into a system where the process connection is not grounded.
- 3. Do not change the battery when an explosive atmosphere is present.
- 4. Only replace battery with Rosemount Part No. 00G45-9000-0001.

## Reference Manual

00809-0100-4045, Rev AB

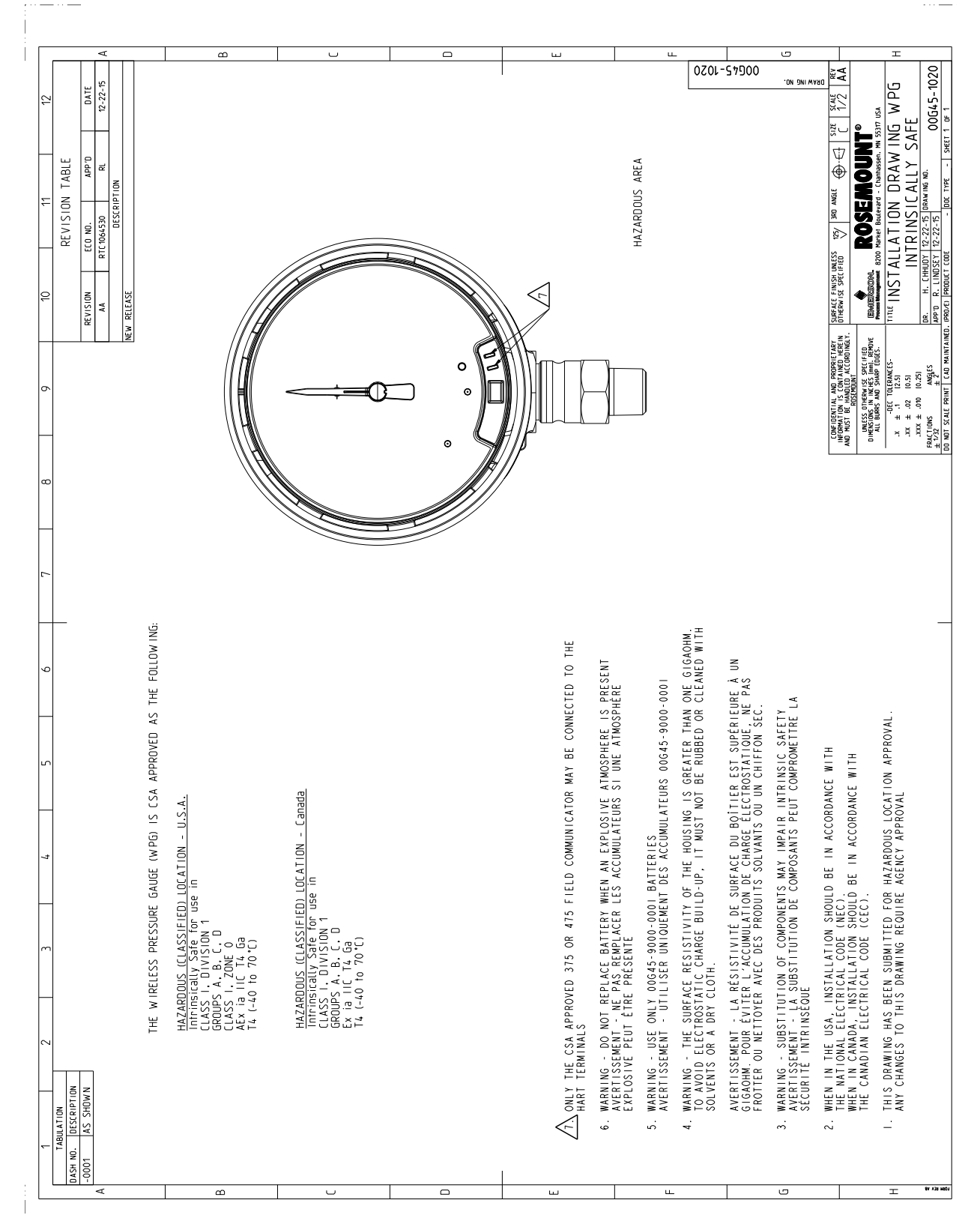

#### Figure B-1. Rosemount Wireless Pressure Gauge Installation Drawing

# Appendix C Field Communicator Menu Trees

# C.1 Overview

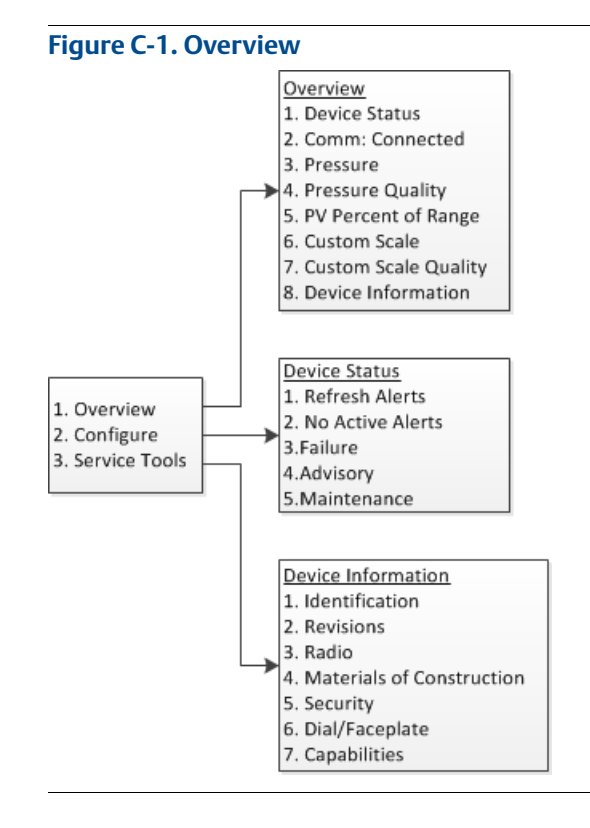

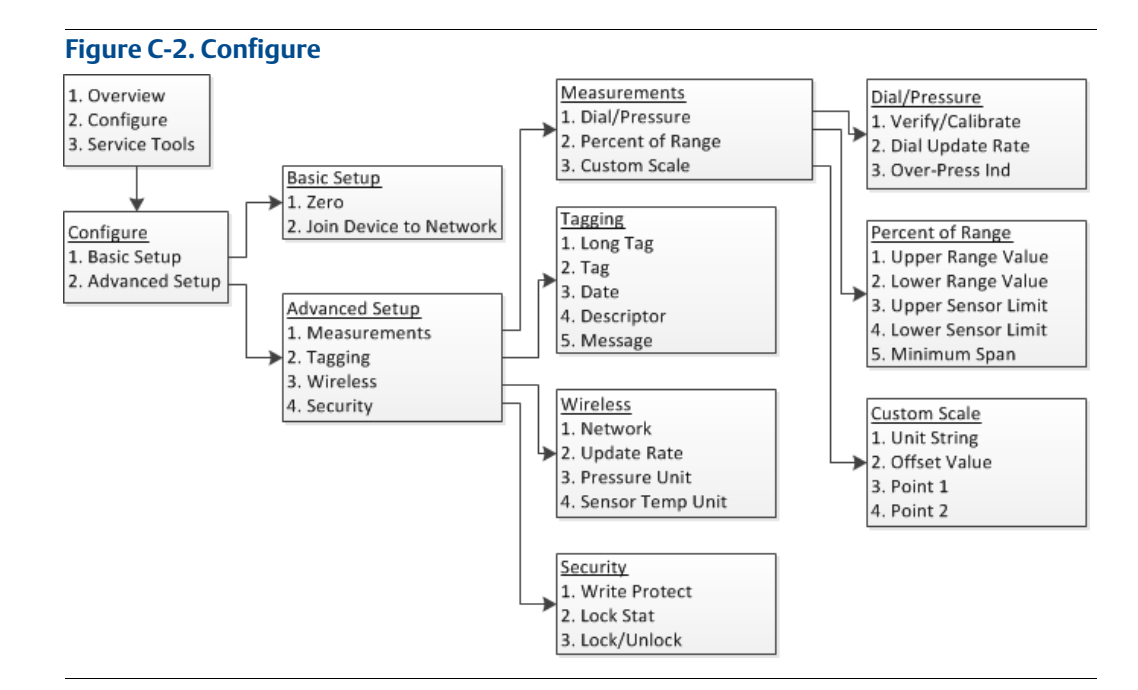

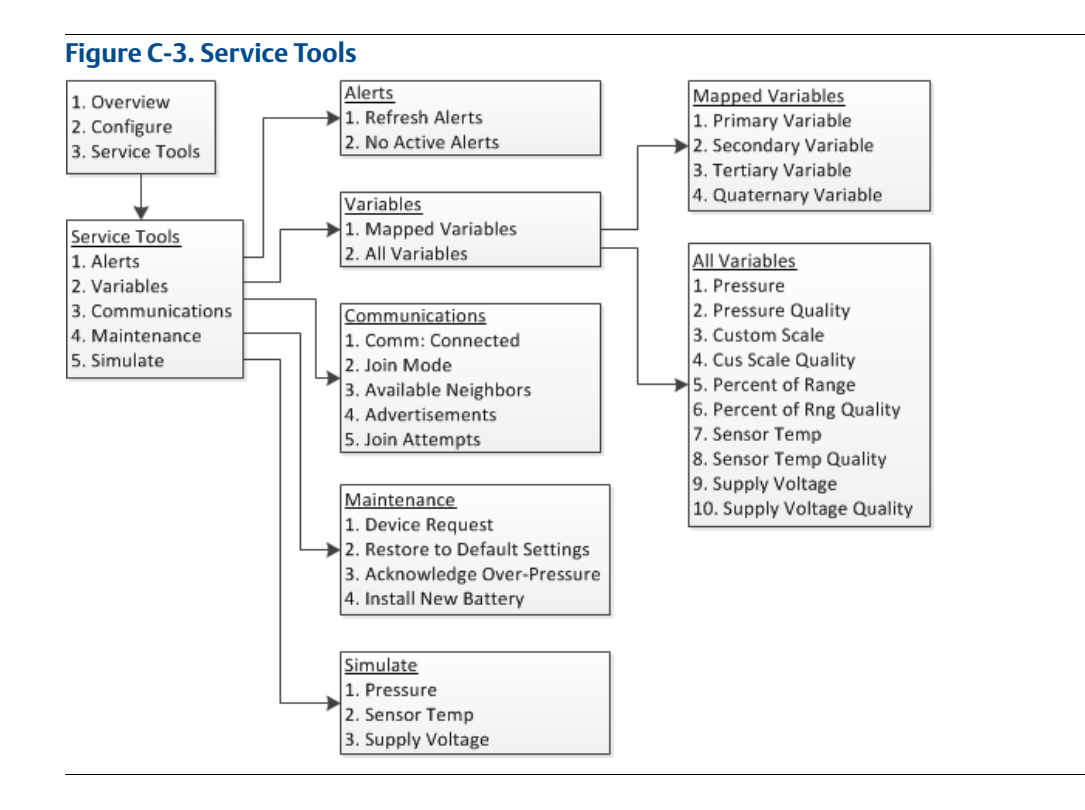

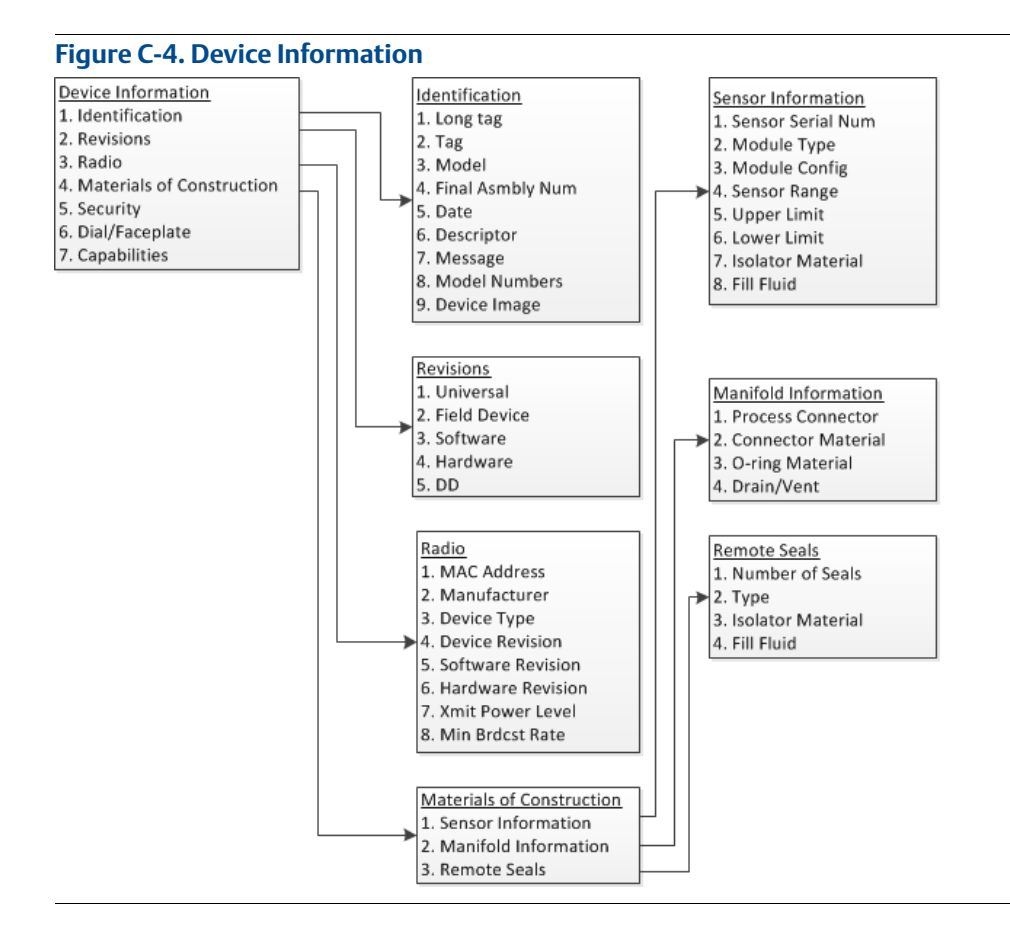

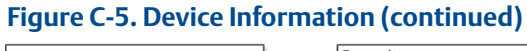

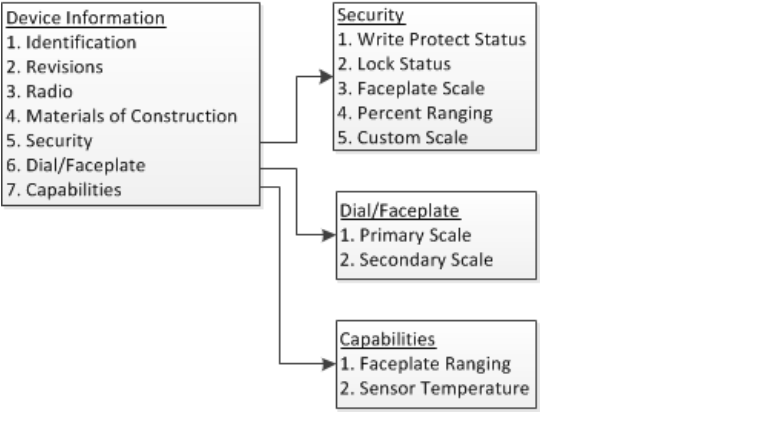

# Appendix D Network Design Best Practices

| Overview        | page 59 |
|-----------------|---------|
| Effective range | page 59 |

# D.1 Overview

All recommended practices should be followed to ensure highest data reliability. Deviation from these best practices may require device repeaters in the network to maintain 99% data reliability. The following are guidelines to achieve the best possible wireless network.

- Each wireless network field should be scoped to a single process unit.
- Minimize the number of hops to the Gateway in order to reduce latency. A minimum of five wireless instruments should be within effective range of the Emerson<sup>™</sup> Smart Wireless Gateway.
- Each device in the network should have at minimum three devices with potential communication paths. A mesh network gets its reliability from multiple communication pathways. Ensuring each device has multiple neighbors within range will result in the most reliable network.
- Have 25 percent of wireless instruments in the network within range of Emerson Wireless Gateway. Other enhancing modifications include creating a higher percentage of devices within effective range of the gateway to 35 percent or more. This clusters more devices around the gateway and ensures fewer hops and more bandwidth available to *Wireless*HART<sup>®</sup> devices with fast scan rates.
- Effective range is determined by type of process unit and the density of the infrastructure that surrounds the network.

# D.2 Effective range

Heavy Obstruction: 100 ft. (30 m). Typical heavy density plant environment. Cannot drive a truck or equipment through.

Medium Obstruction: 250 ft. (76 m). Typical light process areas, lots of space between equipment and infrastructure.

Light Obstruction: 500 ft. (152 m). Typical of tank farms. Despite tanks being big obstructions themselves, lots of space between and above makes for good RF propagation.

Line of Sight: 750 ft. (230 m). No obstructions between *Wireless*HART devices and devices mounted a minimum of 6 ft. (2 m) above ground or obstructions.

For examples and complete explanations, refer to the IEC62591 *Wireless*HART System <u>Engineering Guide</u>.

# Appendix E Device Variable Index

This section outlines the most important alerts in the HART<sup>®</sup> command 48 additional status field for Rosemount<sup>™</sup> Wireless Pressure Gauge. The information in this section can be used by DeltaV<sup>™</sup> for notification monitoring, and in the Emerson Smart Wireless Gateways for additional status mapping in Modbus<sup>®</sup>, OPC, etc.

# E.1 Messages and descriptions

A complete list of additional status bits is available in the Gateway.

#### Table E-1. Device Variables

| Device variable | Index              |
|-----------------|--------------------|
| 0               | Supply voltage     |
| 1               | Pressure           |
| 2               | Custom             |
| 3               | Sensor temperature |

Table E-2 to Table E-4 shows a list of the most important messages that may be displayed.

| Message                | Additional<br>status <sup>(1)</sup> | Description                                                                                                    |
|------------------------|-------------------------------------|----------------------------------------------------------------------------------------------------|
| Radio failure          | Byte 12 :: Bit 4                    | Wireless radio has detected a failure or stopped communicating                                                            |
| Configuration alert    | Byte 2 :: Bit 6                     | Device has detected a configuration error                                                                                 |
| Over-pressure seen     | Byte 4 :: Bit 0                     | Pressure has gone beyond the maximum operating limits of the device, which may have caused permanent damage to the sensor |
| Critical power failure | Byte 6 :: Bit 2                     | Supply voltage is too low for the device to broadcast updates                                                             |
| Electronics failure    | Byte 8 :: Bit 6                     | Electronics error that could impact the device<br>measurement reading has occurred                                        |
| Dial failure           | Byte 4 :: Bit 4                     | Device has detected a failure or unable to confirm dial location                                                          |

#### Table E-2. Failures

1. Location of the alert in the HART command 48 Additional Status field.

#### Table E-3. Maintenance

| Message                                     | Additional<br>status <sup>(1)</sup> | Description                                                                                                    |
|---------------------------------------------|-------------------------------------|----------------------------------------------------------------------------------------------------|
| Voltage conditions out of range             | Byte 8 :: Bit 4                     | Supply voltage is low and may soon affect device operation                                                               |
| Pressure out of<br>limits                   | Byte 3 :: Bit 5                     | Pressure has exceeded the maximum measurement range                                                                      |
| Capacity denied                             | Byte 12 :: Bit 0                    | Device has failed to acquire the wireless<br>communication bandwidth necessary to support<br>the configured update rates |
| Sensor temperature beyond sensor limits     | Byte 3 :: Bit 1                     | Sensor temperature has exceeded its safe operating range                                                                 |
| Environmental<br>conditions out of<br>range | Byte 8 :: Bit 5                     | Device is outside its normal environmental operating conditions which may affect accuracy and/or proper operation        |

1. Location of the alert in the HART command 48 Additional Status field.

#### Table E-4. Advisory

| Message                           | Additional<br>status <sup>(1)</sup> | Description                                                                                                    |
|-----------------------------------|-------------------------------------|----------------------------------------------------------------------------------------------------|
| Database storage<br>error         | Byte 0 :: Bit 2                     | Device has failed to write to the database memory<br>at some point in the past; any data written during<br>this time may have been lost |
| Simulation active                 | Byte 8 :: Bit 0                     | Device is in simulation mode and is not reporting actual information                                                                    |
| High power active                 | Byte 1 :: Bit 7                     | Device is operating in a high power mode; this is not recommended for this device                                                       |
| Non-critical user<br>data warning | Byte 2 :: Bit 1                     | User-written parameter does not match its expected value                                                                                |

1. Location of the alert in the HART command 48 Additional Status field.

#### **Reference Manual**

00809-0100-4045, Rev AB March 2016

#### **Global Headquarters**

#### Emerson Process Management

6021 Innovation Blvd. Shakopee, MN 55379, USA 1 800 999 9307 or +1 952 906 8888 +1 952 949 7001 RFQ.RMD-RCC@EmersonProcess.com

#### **North America Regional Office**

Emerson Process Management 8200 Market Blvd. Chanhassen, MN 55317, USA 1 +1 800 999 9307 or +1 952 906 8888 +1 952 949 7001 RMT-NA.RCCRFQ@Emerson.com

### Latin America Regional Office

Emerson Process Management 1300 Concord Terrace, Suite 400 Sunrise, FL 33323, USA 1 954 846 5030 +1 954 846 5121 RFQ.RMD-RCC@EmersonProcess.com

#### **Europe Regional Office**

Emerson Process Management Europe GmbH Neuhofstrasse 19a P.O. Box 1046 CH 6340 Baar Switzerland +41 (0) 41 768 6111 +41 (0) 41 768 6300 RFQ.RMD-RCC@EmersonProcess.com

#### **Asia Pacific Regional Office**

Emerson Process Management Asia Pacific Pte Ltd
1 Pandan Crescent
Singapore 128461
+65 6777 8211
+65 6777 0947
Enquiries@AP.EmersonProcess.com

#### Middle East and Africa Regional Office

Emerson Process Management Emerson FZE P.O. Box 17033 Jebel Ali Free Zone - South 2 Dubai, United Arab Emirates +971 4 8118100 +971 4 8865465 RFQ.RMTMEA@Emerson.com

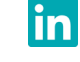

Linkedin.com/company/Emerson-Process-Management

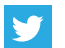

Twitter.com/Rosemount\_News

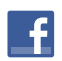

Facebook.com/Rosemount

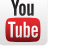

Youtube.com/user/RosemountMeasurement

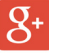

Google.com/+RosemountMeasurement

Standard Terms and Conditions of Sale can be found at: <u>www.Emerson.com/en-us/pages/Terms-of-Use.aspx</u> The Emerson logo is a trademark and service mark of Emerson Electric Co. AMS, DeltaV, Instrument Toolkit, Rosemount, and Rosemount logotype are trademarks of Emerson Process Management. HART and *Wireless*HART are registered trademarks of the FieldComm Group. NACE is a registered trademark of NACE International. Modbus is a registered trademark of Gould Inc. All other marks are the property of their respective owners. © 2016 Emerson Process Management. All rights reserved.

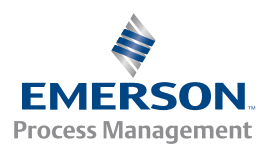